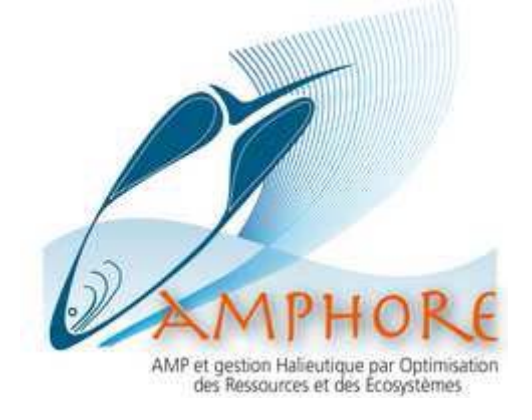

# Guide d'utilisation du programme de calcul des indicateurs socioéconomiques, bioécologiques et de gouvernance des AMPs

Mots-clés : indicateurs, script R, conservation, pêche, statistiques, graphiques, gestionnaires.

Ce document doit être cité comme suit :

Habasque J., Bachiri F., Ben Mhamed A., Boncoeur J., Brind'amour A., , Tito de Morais L., Weigel J.Y., Laë R., Guide d'utilisation du programme de calcul des indicateurs socioéconomiques, bio-écologiques et de gouvernance des AMPs. Document interne AMPHORE, Version de décembre 2012. 54 p.

Résumé : Ce manuel est destiné aux utilisateurs (gestionnaires et scientifiques) qui visent à évaluer l'efficacité bioécologique, socio-économique et de gouvernance des AMPs. Il est donc conçu pour calculer ces trois types d'indicateurs et estimer leurs efficacités et contributions à la pondération des trois familles (biologique, socio-économique et de gouvernance). Une interface graphique est ainsi développée pour répondre à ces besoins. L'ensemble des résultats est compilé dans des rapports.odt.

# Table des matières :

| I. Introduction                                                                  | 3    |
|----------------------------------------------------------------------------------|------|
| II. Installation de l'environnement de travail                                   | 3    |
| a.Logiciel R                                                                     | 3    |
| b.RTools                                                                         | 3    |
| c.Open Office                                                                    | 4    |
| III. Démarrage de l'application                                                  | 5    |
| IV. Interface de démarrage                                                       | 7    |
| V. Module socio-économique                                                       | 8    |
| 1. Format des fichiers d'entrées                                                 | 8    |
| 2. Organigramme de fonctionnement de l'outil                                     | 10   |
| 3. Interface utilisateur                                                         | 13   |
| 4. Import des données                                                            | 13   |
| 5. Calcul des indicateurs                                                        | 19   |
| 6. Calcul de la pondération                                                      | 19   |
| 7. Aide                                                                          | 20   |
| 8. Accueil                                                                       | 21   |
| 9. Rapport de sortie                                                             | 21   |
| VI. Module bioécologique                                                         | 22   |
| 1. Terminologie                                                                  | 23   |
| 2. Format des fichiers de données                                                | 23   |
| 3. Fonctionnement de l'outil                                                     | 27   |
| 4. Interface utilisateur                                                         | 28   |
| 5. Import des données                                                            | 28   |
| 6. Vérification des données                                                      | 29   |
| 7. Analyses statistiques                                                         | 30   |
| a. Récapitulatif des types d'analyse                                             | 31   |
| b. Choix des années                                                              | 32   |
| 1. Période 1 vs Période 2, Période 1 vs Période 2 vs Période 3, série temporelle | e.32 |
| 2. Avant / Après                                                                 | 32   |
| c. Choix des mois / Saisons                                                      | 32   |
| 8. Quitter                                                                       | 33   |
| 9. Rapports de sortie                                                            | 33   |
| a. Descriptif du jeu de données                                                  | 33   |
| b. Résultats des indicateurs                                                     | 34   |
| c. Détails par population                                                        | 35   |
| VII. Module de gouvernance                                                       | 36   |
| 1. Interface du module de Gouvernance                                            | 36   |
| 2. Importation de données                                                        | 37   |
| 3. Analyse pour 5 indicateurs                                                    | 44   |
| 4. Analyse pour 10 indicateurs                                                   | 47   |
| 5. Menu "indicateurs"                                                            | 49   |
| VIII. Score combiné des indicateurs                                              | 49   |
| Annexe                                                                           | 52   |

-

# I. Introduction :

Vue la dégradation de l'état des écosystèmes marins, la création des aires marines protégés « AMPs » s'avère nécessaire. Elles sont considérées comme un outil de conservation de la biodiversité et de la gestion des ressources halieutiques.

Dans le cadre du projet **IPER** (Indicateurs de Performance), nous visons à mesurer la performance des AMPs dans le cas des indicateurs socio-économiques, bio-écologiques et de gouvernance. Pour ce faire, un programme de calcul a été développé sous le logiciel R.

Le présent document a pour but de guider l'utilisateur y compris gestionnaire et scientifique à l'utilisation de ce programme.

# II.Installation de l'environnement de travail :

Pour assurer le fonctionnement de l'outil dans les meilleures conditions, l'installation de l'environnement de travail composé des éléments suivants s'avère nécessaire. Il s'agit de :

- Logiciel R : langage de programmation et environnement mathématique utilisé pour le traitement statistique de données et l'analyse statistique.
- RTools : groupe d'outils qui ont été regroupés dans un seul exécutable, sous le système d'exploitation Windows (nécessaire à la création des rapports .odt).
- Open Office : suite bureautique libre comprenant un traitement de texte, un tableur, un logiciel de présentation et un logiciel de dessin. Cette suite est entièrement gratuite et concurrente directe de Microsoft Office, permettant la lecture des rapports créés par le programme R.

## a. Logiciel R :

Adresse Internet de téléchargement du logiciel : <u>http://cran.cict.fr/</u> Version actuelle utilisée : 2.10.1

## **b.** *R***<b>Tools** :

Pour le téléchargement de l'utilitaire, l'adresse internet est fournit sur le site suivant : http://cran.csiro.au/

Version utilisée : Rtools211.exe (pour la version 2.10.1 de R).

Lors de l'installation, cochez la case PATH comme indiqué sur la fenêtre ci-dessous :

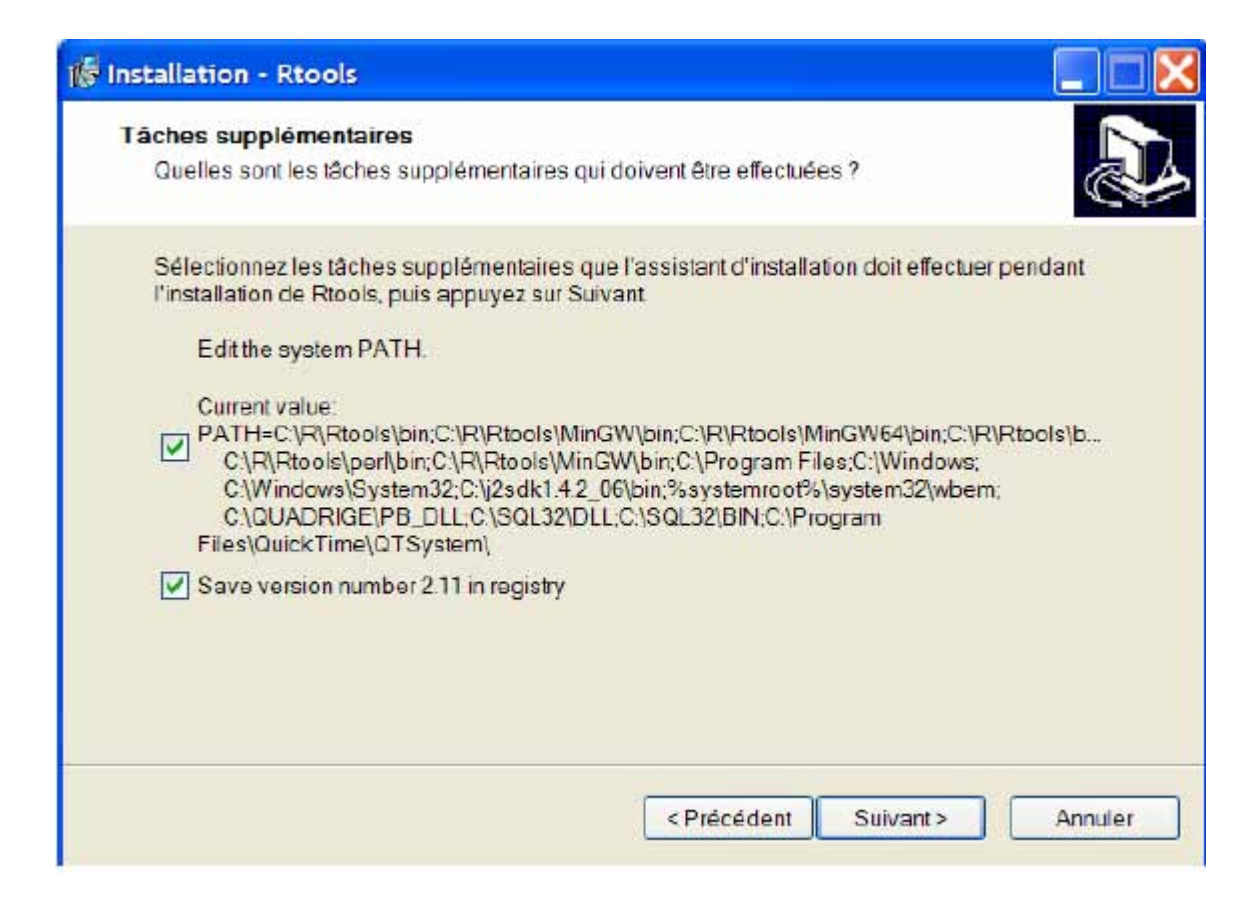

## c. Open Office :

Adresse Internet de téléchargement du logiciel :http://www.openoffice.org/fr/about downloads.html Version utilisée : 3.3.0

Ce projet fournit aux utilisateurs :

- Le programme R (et sous-programmes) de calcul des trois familles d'indicateurs ;
- Une base de données où seront stockées les différentes données pour le cas du module socio-économique et de gouvernance ;
- Le modèle de rapport de sortie (.odt);
- Les images qui accompagnent le programme.
- les référentiels taxonomiques des espèces (Méditerranée ou Afrique de l'Ouest),
- le fichier de probabilités du test binomial,
- le fichier des scénarios d'interprétation,

L'ensemble des fichiers est stocké dans un fichier contenant les répertoires suivants :

- ➢ Image de l'application ;
- Données de la biologie ;
- Données de la gouvernance ;
- Données de l'économie ;
- Données de l'analyse globale ;

- ➢ Rapport-résultats,
- Probabilités,
- ➢ Référentiels,
- ➢ Scénarios.

# III. Démarrage de l'application :

Après avoir exécuté le logiciel R, l'utilisateur démarre l'application en utilisant les menus de R par RGui par :

- Menu « Fichier » cliquez sur « Sourcer du code R... » ;
- Sélectionner le fichier «Projet IPER\_FINAL» ;
- Sélectionner le fichier « demarage.r ».

| 🖁 RGui                                |                                   |
|---------------------------------------|-----------------------------------|
| fichier Edition Voir Misc Packages I  | Fenêtres Aide                     |
| Sourcer du code R                     |                                   |
| Nouveau script                        |                                   |
| Ouvrir un script                      |                                   |
| Afficher le(s) fichier(s)             |                                   |
| Charger l'environnement de travail    |                                   |
| Sauver l'environnement de travai      | ndation for Statistical Computing |
| Charger l'historique des commandes    |                                   |
| Sauver l'historique des commandes     | é sans AUCUNE GARANTIE.           |
| Changer le répertoire courant         | sous certaines conditions.        |
| D D D D D D D D D D D D D D D D D D D | -e()' pour plus de détails.       |
| Imprimer                              |                                   |
| Sauver dans le fichier…               | avec de nombreux contributeurs.   |
| Sortir                                | plus d'information et             |

Tapez 'demo()' pour des démonstrations, 'help()' pour l'aide en ligne ou 'help.start()' pour obtenir l'aide au format HTML. Tapez 'q()' pour quitter R.

| R Sélectionner un fichier de o | code à sourcer                    |                   | L X           |
|--------------------------------|-----------------------------------|-------------------|---------------|
| 😋 🔵 🗢 📕 🕨 Projet IPEI          | R_FINAL ► 🗸 🗸                     | Rechercher dans : | Projet IPER 🔎 |
| Organiser 🔻 Nouveau            | dossier                           | BEE               | • 🔟 🔞         |
| 🔶 Favoris                      | Nom                               | Modifié le        | Туре          |
| E Bureau                       | 🐊 demarage                        | 29/11/2012 13:28  | Tinn-R        |
| 🖳 Emplacements ré              | 🐊 diagnostic_final                | 20/11/2012 23:38  | Tinn-R        |
|                                | 🐊 fenetre bioecologique           | 03/12/2012 13:37  | Tinn-R        |
| 🔚 Bibliothèques                | I fonctions BIO                   | 25/11/2012 10:56  | Tinn-R        |
| Documents                      | 🍠 Fonctions du module ECO         | 12/12/2012 09:45  | Tinn-R        |
| Images                         | 🐊 Fonctions du module GOV         | 11/12/2012 14:00  | Tinn-R        |
| J Musique                      | indicateurs_communaute            | 16/11/2011 11:42  | Tinn-R        |
| Vidéos                         | 🚀 indicateurs_population          | 29/11/2011 15:20  | Tinn-R        |
|                                | Iecture_verification_fichiers     | 12/12/2011 14:21  | Tinn-R        |
| 🖳 Ordinateur                   | 🍠 programme principal ECO         | 11/12/2012 21:00  | Tinn-R        |
| 🏭 OS (C:)                      | 🔗 Programme principal GOUVERNANCE | 11/12/2012 11:09  | Tinn-R        |
| Lecteur de CD (E:              | 🧖 radar_plot                      | 30/11/2011 16:11  | Tinn-R        |
|                                |                                   | 11/12/2012 11:32  | Tinn-R        |
| 📬 Réseau 🖕                     | d score alabal                    | 15/11/2011 12:50  | Tinn-R        |
| Nom                            | du fichier : demarage             | R files (*.R)     |               |
|                                |                                   |                   |               |

Sélectionner le répertoire des scripts de l'application «Projet IPER\_FINAL».

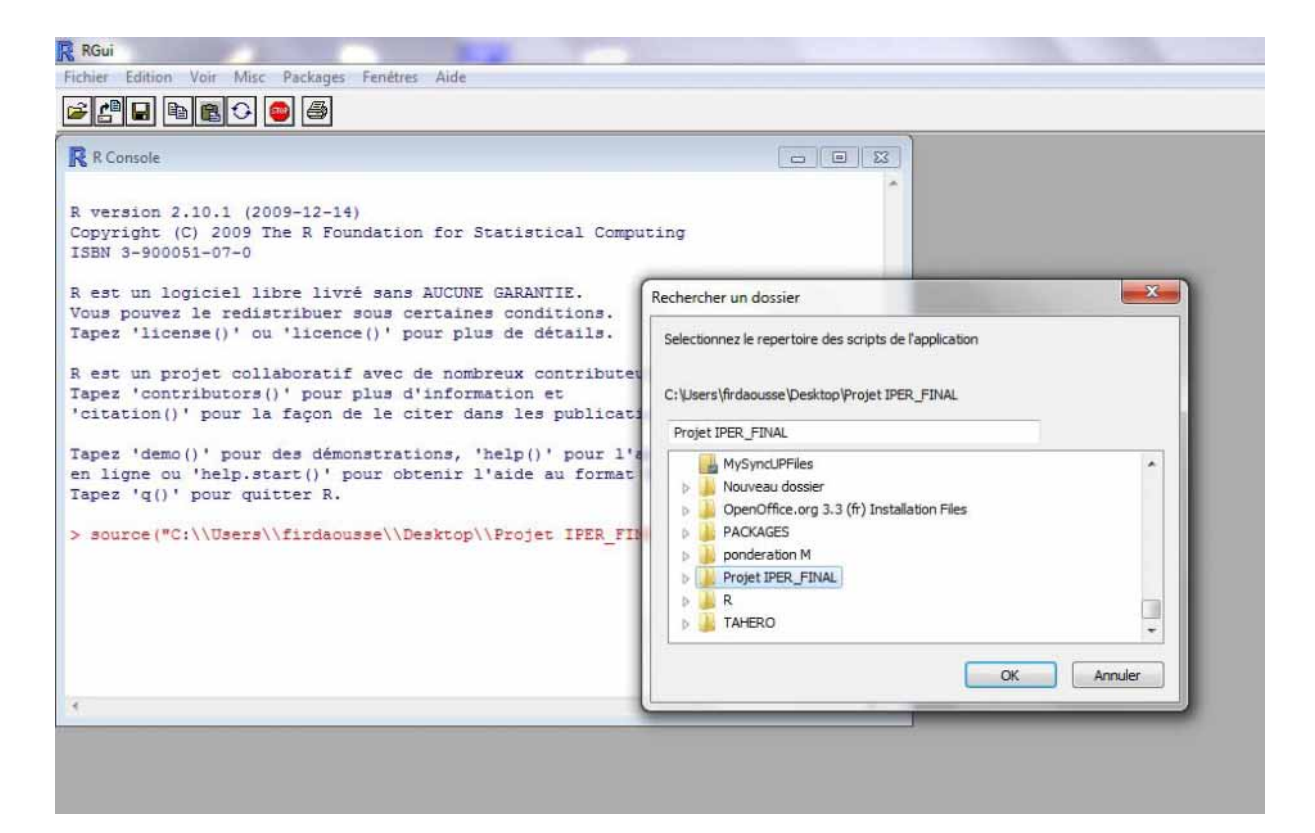

# IV. Interface de démarrage:

Après avoir exécuté le script du logiciel la fenêtre ci-dessous apparait :

| 7% Bienvenue dans le logiciel IPER |                |
|------------------------------------|----------------|
| PER OF.PER                         |                |
| Module d'economie                  |                |
| Module de biologie                 |                |
| Module de gouvernance              | Indicateur     |
| Score combiné des findicateurs     | de Performance |
|                                    |                |

C'est ainsi que Le logiciel IPER offre est à l'utilisateur la possibilité de choisir entre trois

modules différents représentés par trois boutons permettant d'évaluer la performance socioéconomique, bioécologique et de gouvernance des AMPs.

# V. Module socio-économique :

Le détail de calcul des indicateurs socio-économiques figurent dans le document : «Manuel AMPHORE chap22 indic socioeco».

Un rapport de sortie est créé sous forme de :

Un document OpenOffice contenant la description du jeu de données étudié, le calcul d'indicateur et une représentation graphiques des indicateurs bruts et pondérés plus leurs pondérations.

## 1. Format des fichiers d'entrées :

On a quatre fichiers d'entrées .csv distincts :

- Fichier d'enquête pour les villageois : fichier.villageois. csv ;
- Fichier d'enquête pour les hôteliers : fichier.hotelliers. csv ;
- Fichier d'enquête pour les experts : fichier.experts. csv ;
- ▶ Fichier pour la combinaison des indicateurs : tableau ponderation. csv.

Le format d'entrée des données pour l'exécution du programme est présenté ci-dessous, on illustre pour chaque fichier, le détail des champs obligatoires.

#### Fichier villageois :

Dans ce fichier, l'enquête est menée uniquement auprès les villageois pour calculer le score des indicateurs suivants :

- Indicateur 1 : Effets de l'AMP sur la pêche, cet indicateur peut être mesuré à partir de deux activités qui caractérisent exclusivement l'AMP de bamboung, et qui sont « activités de pêche piroguière » et « activités de récolte des coquillages ».
- Indicateur 3 : Effets de l'AMP sur le développement économique et le bien-être des populations locales,
- > Indicateur 4 : Efficacité de l'AMP en matière de résolution des conflits d'usage.

Chacun note de ces indicateurs est graduée selon une échelle à cinq niveaux, allant du plus mauvais (0) au meilleur (4).

| Repondants | AMP      | Secteur  | Annee | Effet sur<br>activites<br>de peche | Effet sur<br>activites de<br>cueillette | Effet Sur le<br>developpemen<br>t economique | Relation av<br>Pecheurs<br>professionnels | Relation av<br>Cueilleuses | Relation av<br>Pecheurs<br>recreatifs | Relation av<br>Touristes |
|------------|----------|----------|-------|------------------------------------|-----------------------------------------|----------------------------------------------|-------------------------------------------|----------------------------|---------------------------------------|--------------------------|
| 1          | Bamboung | complete | 2009  | 4                                  | 4                                       | 4                                            | 1                                         | 1                          | 1                                     | 1                        |
| 2          | Bamboung | complete | 2009  | 4                                  | 4                                       | 4                                            | 1                                         | 1                          | 1                                     | 1                        |
| 3          | Bamboung | complete | 2009  | 4                                  | 4                                       | 4                                            | 1                                         | 1                          | 1                                     | 1                        |

#### Fichier hôteliers :

Pour ce fichier, on enquête les gérants des hôtels pour pouvoir calculer le score de :

Indicateur 2 : Effets de l'AMP sur les activités récréatives.

Mesurer l'impact de l'AMP sur les activités récréatives est appréhendé à partir des réponses des hôteliers aux questions suivantes :

- ✓ Quel a été, selon vous, l'impact de l'AMP sur la fréquentation touristique ?
- ✓ Quel a été, selon vous, l'impact global de l'AMP sur votre situation personnelle ?

| Repondants | AMP      | Secteur  | Annee | Effet sur frequentation | Effet sur situation |
|------------|----------|----------|-------|-------------------------|---------------------|
|            |          |          |       | touristique             | personnelle         |
| 1          | Bamboung | complete | 2009  | 4                       | 4                   |
| 2          | Bamboung | complete | 2009  | 4                       | 4                   |
| 3          | Bamboung | complete | 2009  | 4                       | 2                   |

#### Fichier experts :

Ce fichier est consulté pour calculer les indicateurs de 1 à 4 comme dans le cas du Parc National de Port-Cros (PNPC), où on interroge un panel de 11 experts porté à 12 pour l'indicateur 4.

En ce qui concerne, le principe retenu pour la construction de ces indicateurs est le même que celui appliqué aux fichiers des villageois et des hôteliers. On rappelle que le niveau 0 est la plus mauvaise situation et le niveau 4 est la meilleure situation.

| Repondants | АМР       | Secteur  | Annee | Effet Sur<br>activites de<br>peche | Sur activites<br>recreatives | Effet Sur<br>Economie<br>locale | le niveau de<br>conflictualite au<br>sein de l'AMP |
|------------|-----------|----------|-------|------------------------------------|------------------------------|---------------------------------|----------------------------------------------------|
| 1          | Port cros | Complete | 2009  | 4                                  | 4                            | 4                               | 4                                                  |
| 2          | Port cros | Complete | 2009  | 4                                  | 4                            | 4                               | 3                                                  |
| 3          | Port cros | Complete | 2009  | 4                                  | 4                            | 4                               | 2                                                  |

#### Fichier pondération:

Dans ce fichier, on effectue une nouvelle enquête proposée à des experts<sup>1</sup>, ces derniers donnent une pondération pour les cinq indicateurs selon leurs ordres de préférence. C'est à l'utilisateur donc de remplir les différentes cases par les scores des critères classées de 1 (moins important) à 5 (plus important) pour chaque AMP.

| Classements indicateurs socioéconomiques        |   |   |   |   |   |   |   |   |   |   |   |   |   |   |  |  |
|-------------------------------------------------|---|---|---|---|---|---|---|---|---|---|---|---|---|---|--|--|
| Effets sur la pêche professionnelle             |   | 5 | 5 | 5 | 5 | 5 | 3 | 5 | 5 | 5 | 5 | 3 | 5 | 4 |  |  |
| Effets sur les activités récréatives            | 1 | 3 | 1 | 1 | 3 | 2 | 1 | 2 | 2 | 1 | 2 | 2 | 1 | 1 |  |  |
| Effets sur le bien être des populations locales | 5 | 4 | 5 | 3 | 2 | 4 | 5 | 3 | 4 | 4 | 4 | 5 | 3 | 3 |  |  |
| Capacités a traiter les conflits d'usage        | 2 | 2 | 3 | 4 | 4 | 3 | 2 | 4 | 3 | 2 | 3 | 4 | 4 | 2 |  |  |
| Autonomie financière                            | 4 | 1 | 3 | 2 | 1 | 1 | 4 | 1 | 1 | 3 | 1 | 1 | 2 | 5 |  |  |

## 2. Organigramme de fonctionnement de l'outil :

<sup>1</sup> Le nombre des experts c-à-d le nombre de votants qui varie d'une enquête à une autre, tout dépend de l'AMP étudiée.

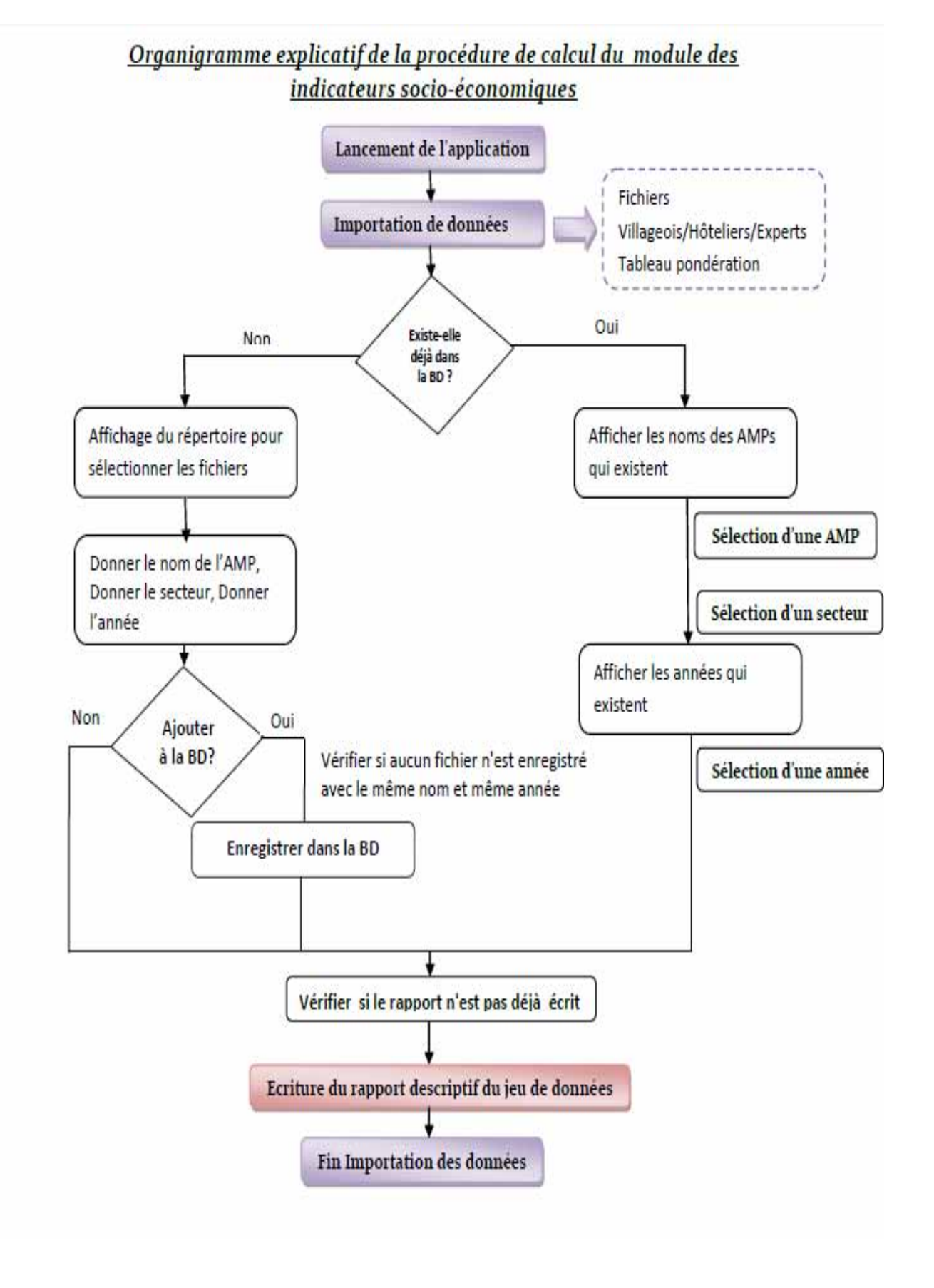

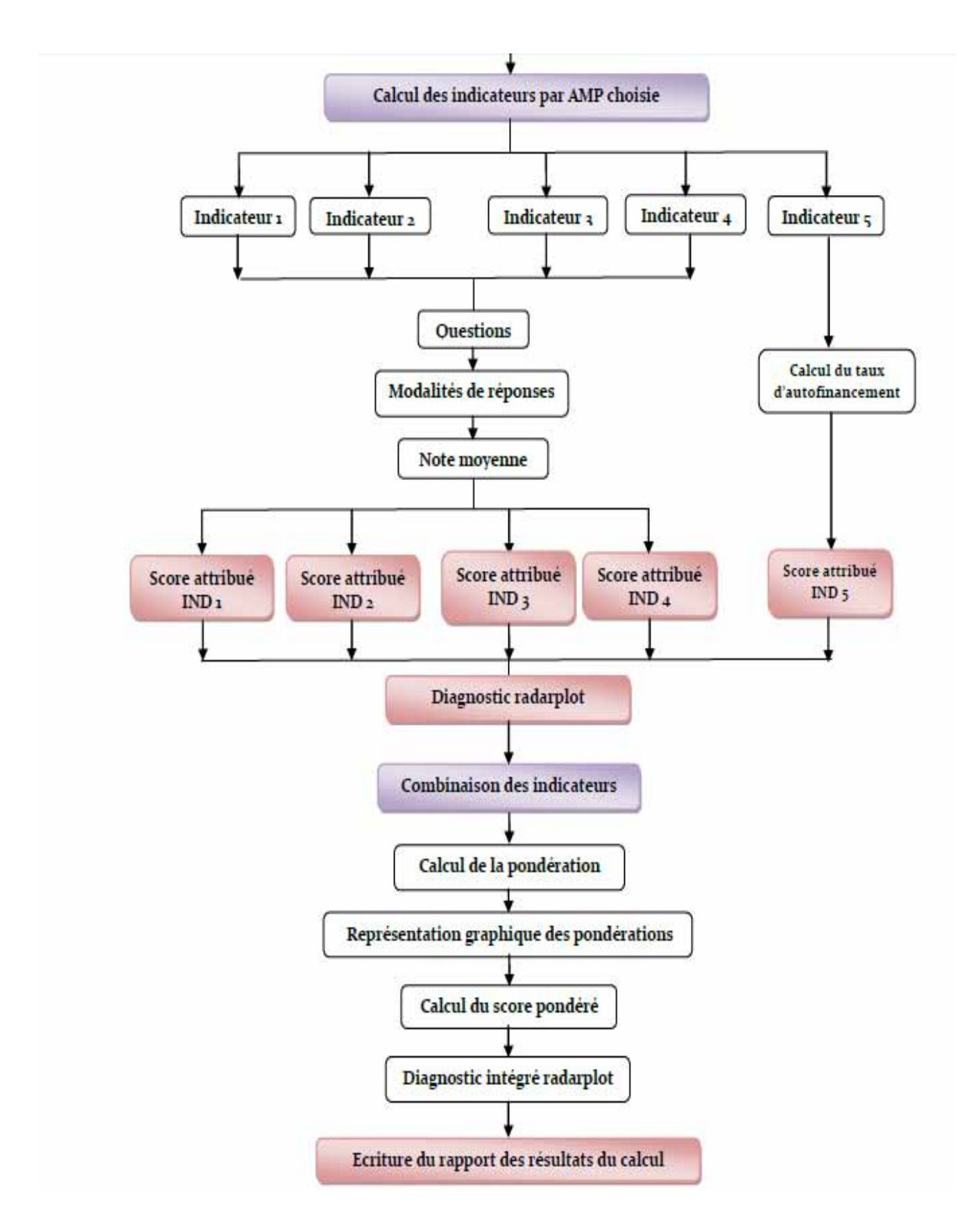

## 3. Interface utilisateur :

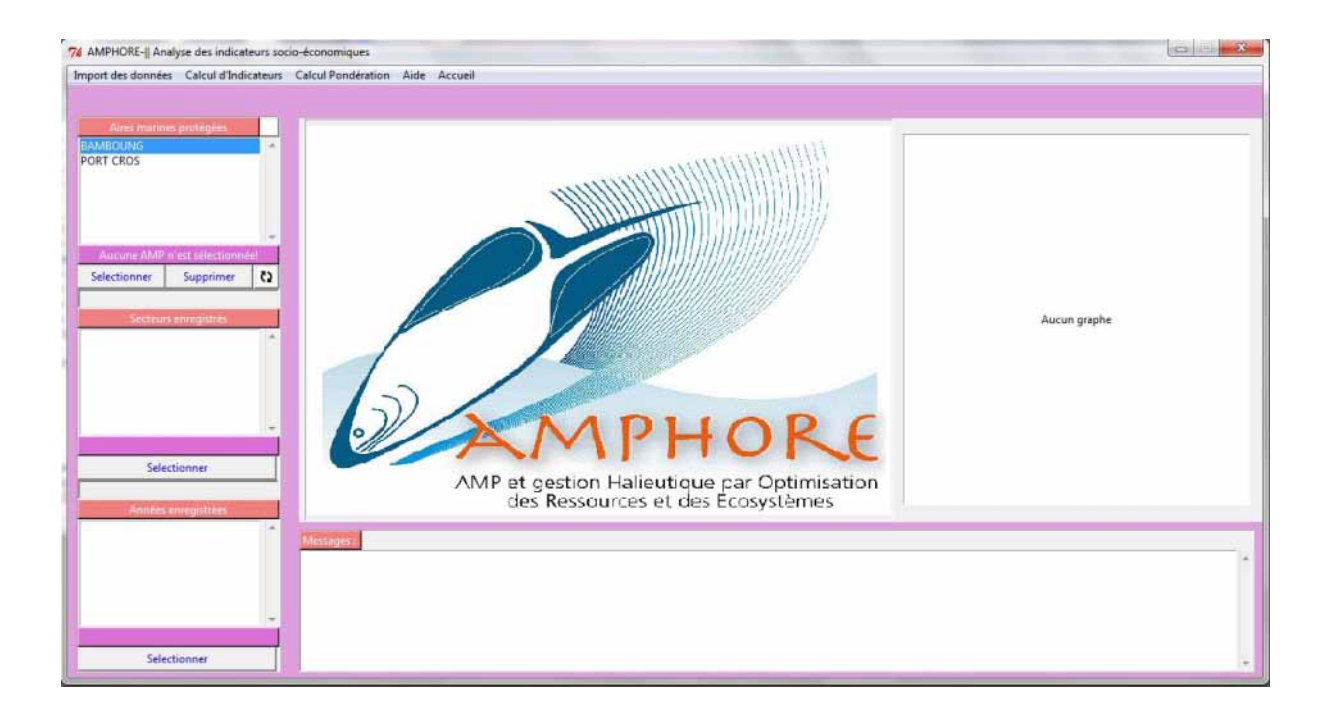

#### 4. Import des données :

On a deux manières d'importer les données soit à partir d'une base de données extérieures est ceci est fait lorsqu'on importe les données pour la première fois c-à-d que la base de données est encore vide, soit à partir des données déjà incluses dans la base de données. Pour les données relatives au module d'économie, elles sont stockées dans un dossier appelé « données d'économie ». L'utilisateur a recourt alors à l'onglet « Import des données » et par la suite il faut aller à « A partir d'une source extérieure ». On se retrouve alors avec la fenêtre suivante :

| - ounser and table expert                                           | s' uniquement | C Utiliser des tabl | es 'Villageois et Hotelliers' |
|---------------------------------------------------------------------|---------------|---------------------|-------------------------------|
| Tableau de villageois :                                             |               |                     | Parcourir.                    |
| Tableau de hoteliers :                                              | <u>.</u>      |                     | Parcourir.                    |
| Tableau d'experts :                                                 | Γ             |                     | Parcourir.                    |
| 🗖 Enregistrer dans la base de                                       | données       |                     |                               |
|                                                                     |               |                     |                               |
| Nom de l'AMP :                                                      | Γ             |                     |                               |
| Nom de l'AMP :<br>Nom du Secteur :                                  | Γ             |                     |                               |
| Nom de l'AMP :<br>Nom du Secteur :<br>Année de collecte des donnée: | F<br>F        |                     |                               |

C'est ainsi que l'utilisateur est amené à distinguer entre deux types de données soit les tableaux relatifs aux enquêtes menées auprès des villageois et des hôteliers sinon les enquêtes relatives à un panel d'experts comme c'était le cas pour le Parc National de Port-Cros.

On clique alors sur l'un des boutons « parcourir » selon le choix qu'a fait l'utilisateur ; et puis on se retrouve avec le dossier des « données de l'économie », comme indiqué cidessous.

| Couver Projet IPI  | ER_FINAL + Données de l'économie | • 47 Rechercher dans | Données de P             |                                |              |
|--------------------|----------------------------------|----------------------|--------------------------|--------------------------------|--------------|
| Organiser 🔻 Nouvea | u dossier                        | 10                   | • 🖬 📵                    |                                |              |
| 🚖 Favoris          | Nom                              | Modifié le           | Type                     | ee decorrifictualiteauser      |              |
| E Bureau           | G fichier.experts                | 11/12/2012 09:29     | Fichier CSV Mice         | 4                              |              |
| 📃 Emplacements ré  | G fichier.hotelliers             | 11/12/2012 09:26     | Fichier CSV Micr         |                                |              |
|                    | fichier.villageois               | 11/12/2012 15:23     | Fichier CSV Mici des tab | les 'Villageois et Hotelliers' |              |
| Bibliotheques      | tableau ponderation              | 06/12/2012 10:14     | Fichier CSV Micr         |                                | Aucun graphe |
| Images             |                                  |                      |                          | Parcourir                      |              |
| Musique            |                                  |                      |                          |                                |              |
| 🗑 Vidéos           |                                  |                      |                          | Parcourir                      |              |
| 1 Ordinateur       |                                  |                      |                          |                                |              |
| 🚨 OS (C:)          |                                  |                      |                          | Parcourir                      |              |
| Lecteur de CD (E:  |                                  |                      |                          |                                |              |
| 🗣 Réseau 📮         | * [                              |                      |                          |                                |              |
| Norr               | du fichier: fichier.experts      | TEXT Files (*.csv)   | •                        |                                |              |
|                    |                                  | Church La            | Annular                  |                                |              |
|                    |                                  | Ouvir                | Annuler                  |                                |              |

En fin, on coche l'onglet « enregistrer dans la base de données » pour activer et faire entrer dans les champs du nom de l'AMP, du secteur et de l'année de collecte des données.

| 76 AMPHORE-   Analyse des indicateurs socio-économiques                              |                                                                                                    | . 2 |
|--------------------------------------------------------------------------------------|----------------------------------------------------------------------------------------------------|-----|
| Altes maximes protégées BAMBOUNO PORT CROS Experts Recondarts                        | Alde Accueil Arryes EffetSurachivies/seenSurachiviesrecrashiv#1H9SurEcondinations deconflictuationaria                                                                                                    |     |
| Aucume AMP n'est selectionnet<br>Selectionner Supprimer (2)<br>Selecteur entepritris | 2003     4     4     4       7/6     Importer à partir d'une base de données extérieure     Importer à partir d'une base de données extérieure       If     Importer à partir d'une base de données extérieure     Importer à partir d'une base de données extérieure       If     Importer à partir d'une base de données extérieure     Importer à partir d'une base de données extérieure       If     Importer à partir d'une base de données extérieure     Importer à partir d'une base de données extérieure       If     Importer à partir d'une base de données extérieure     Importer à partir d'une base de données extérieure       If     Importer à partir d'une base de données extérieure     Importer à partir d'une base de données extérieure       If     Importer à partir d'une base de données extérieure     Importer à partir d'une base de données extérieure       If     Importer à partir d'une base de données extérieure     Importer à partir d'une base de données extérieure       If     Importer à partir d'une base de données extérieure     Importer à partir d'une base de données extérieure       If     Importer à partir d'une base de données extérieure     Importer à partir d'une base de données extérieure       If     Importer à partir d'une base de données extérieure     Importer à partir d'une base de données extérieure       If     Importer à partir d'une base de données extérieure     Importer à partir d'une base de données extérieure       If     Importer à partire                                                                                                    | 1e  |
| Ahnées enregistrées.<br>2009<br>Selectionner                                         | Image: Construction of the second construction of the second constructi |     |

Après avoir fini cette opération, on sauvegarde par le biais du bouton « enregistrer », une icône s'affiche en rouge montrant qu'un élément est ajouté à la base de données. On actualise à l'aide du bouton <sup>(A)</sup> pour mettre à jour la nouvelle base de données. La figure suivante démontre ce qu'on vient de dire.

| 74 AMPHORE- Analyse   | des indicateurs soo | io-économiques                                                                                                    |           | _                     |                       |                      |                       |   |               | (C) - X |
|-----------------------|---------------------|----------------------------------------------------------------------------------------------------|-----------|-----------------------|-----------------------|----------------------|-----------------------|---|---------------|---------|
| Import des données C  | alcul d'Indicateurs | Calcul Pondération Air                                                                                                    | e Accueil |                       |                       |                      |                       |   |               |         |
|                       |                     |                                                                                                    |           |                       |                       |                      |                       |   |               |         |
|                       |                     |                                                                                                    |           |                       |                       |                      |                       |   |               |         |
| Aires matines pro     | stégées 🛄           |                                                                                                    |           |                       |                       |                      |                       | - |               |         |
| BAMBOUNG              | · ·                 |                                                                                                    |           |                       |                       |                      |                       |   |               |         |
| PORTCROS              |                     |                                                                                                    |           |                       |                       |                      |                       |   |               |         |
|                       |                     | Experts                                                                                                    |           |                       |                       |                      |                       | - |               |         |
|                       |                     | Liperts                                                                                                    |           |                       |                       |                      |                       |   |               |         |
|                       |                     | Repondants                                                                                                    | Annee I   | IterSuractivitesdeped | uractivitesrecreative | lfetSurEcondeniebaac | deconflictualiteausei |   |               |         |
|                       | 2                   | 1                                                                                                    | 2009      | 4                     | 4                     | 4                    | 4                     |   |               |         |
| Un nouvel element a e | té ajouté à la BD   | 2                                                                                                    | 2009      | 4                     | 4                     | 4                    | 3                     |   |               |         |
| Selectionner Su       | apprimer (2)        | 3                                                                                                    | 2009      | 4                     | 4                     | 4                    | 2                     |   |               |         |
|                       |                     | 4                                                                                                    | 2009      | 3                     | 4                     | 3                    | 2                     |   |               |         |
| Sectorum ante         | antistrate -        |                                                                                                    | 2009      | 3                     | 4                     | 3                    | 2                     |   | Aurun granhe  |         |
|                       | 7.                  | ž –                                                                                                    | 2009      | 3                     | 4                     | 3                    | 2                     |   | Hacan graphic |         |
|                       | 13                  | 8                                                                                                    | 2009      | 2                     | 4                     | 3                    | 2                     |   |               |         |
|                       |                     | 9                                                                                                    | 2009      | 2                     | 3                     | 3                    | 1                     |   |               |         |
|                       |                     | 10                                                                                                    | 2009      | 1                     | 3                     | 2                    | t:                    |   |               |         |
|                       |                     | 11                                                                                                    | 2009      | 1                     | 3                     | 2                    | 1                     |   |               |         |
|                       | 1.1                 | 12                                                                                                    | 2009      | -2147483648           | -2147483648           | -2147483648          | 0                     | - |               |         |
| 2014012               |                     | 1                                                                                                    |           |                       |                       |                      |                       |   |               |         |
|                       |                     |                                                                                                    |           |                       |                       |                      |                       |   |               |         |
| Selection             | ner                 |                                                                                                    |           |                       |                       |                      |                       |   |               |         |
|                       |                     |                                                                                                    |           |                       |                       |                      |                       |   |               |         |
| Années enreg          | giistrées           |                                                                                                    |           |                       |                       |                      |                       |   |               |         |
|                       |                     | and the second second s |           |                       |                       |                      |                       |   |               |         |
|                       |                     | Messages 1                                                                                                    |           |                       |                       |                      |                       |   |               |         |
|                       |                     |                                                                                                    |           |                       |                       |                      |                       |   |               |         |
|                       |                     |                                                                                                    |           |                       |                       |                      |                       |   |               |         |
|                       |                     |                                                                                                    |           |                       |                       |                      |                       |   |               |         |
|                       | 1.2                 |                                                                                                    |           |                       |                       |                      |                       |   |               |         |
| 2009.                 |                     |                                                                                                    |           |                       |                       |                      |                       |   |               |         |
| Selection             | ner                 |                                                                                                    |           |                       |                       |                      |                       |   |               |         |
| ()                    |                     |                                                                                                    |           |                       |                       |                      |                       |   |               | 1.1     |

Autrement, l'utilisateur peut sélectionner ses données à partir de la base de données intérieure par le biais des sélections suivantes :

L'AMP en premier lieu :

| Aires marin  | es protégées       |      |
|--------------|--------------------|------|
| BAMBOUNG     |                    | ~    |
| PORT CROS    |                    |      |
|              |                    | ~    |
| Aucune AMP   | n'est sélectionnée | el 👘 |
| Selectionner | Supprimer          | Q,   |

Suivi du secteur :

| Aires marin           | es protégées   |    |
|-----------------------|----------------|----|
| BAMBOUNG<br>PORT CROS |                | ^  |
|                       |                | Ŧ  |
| BAN                   | MBOUNG         |    |
| Selectionner          | Supprimer      | Q, |
|                       |                |    |
|                       |                |    |
| Secteur               | rs enregistrés |    |
| Secteur<br>COMPLETE   | rs enregistrés | ^  |
| Secteur<br>COMPLETE   | rs enregistrés | *  |
| Secteur<br>COMPLETE   | rs enregistrés | *  |
| Secteur<br>COMPLETE   | rs enregistrés | *  |
| Secteur<br>COMPLETE   | rs enregistrés | *  |

Et finalement l'année où se sont enregistrées les données :

| Secteurs enregistrés |   |
|----------------------|---|
| COMPLETE             | * |
|                      |   |
|                      |   |
|                      |   |
|                      | - |
| COMPLETE             |   |
| Selectionner         |   |
|                      | _ |
| Années enregistrées  |   |
| 2009                 | * |
|                      |   |
|                      |   |
|                      |   |
|                      | - |
|                      |   |
| Selectionner         | Τ |

Une fois l'année est sélectionnée on affiche les tableaux d'entrées correspondants à l'AMP choisie comme le montre cette figure pour le cas de Bamboung:

| Alvés mannes protégées                                                                                                    | Hotelliers Villageoi |      |         |       |                        |                            | -0r |                 |
|----------------------------------------------------------------------------------------------------|----------------------|------|---------|-------|------------------------|----------------------------|-----|-----------------|
| CROS                                                                                                    | Benomterts           | AMP  | Secteur | Arree | Elletruractivitender#3 | haten eardizilea dara aail | -   |                 |
|                                                                                                    | 1                    | 1    | 1       | 2009  | 4                      | 4                          |     |                 |
|                                                                                                    | 2                    | 1    | 1       | 2009  | 4                      | 4                          | 121 |                 |
|                                                                                                    | 3                    | 1    | 1       | 2009  | 4                      | 4                          |     |                 |
|                                                                                                    | 4                    | 1    | 1       | 2009  | 4                      | 4                          |     |                 |
| RAMADOLINIC                                                                                                    | 5                    | 1    | 1       | 2009  | 4                      | 4                          |     |                 |
| Contraction of the second                                                                                                    | 6                    | 1    | 1       | 2009  | 4                      | 4                          |     |                 |
| tionner Supprimer 🕻                                                                                                    | 7                    | 1    | 1       | 2009  | 4                      | 4                          |     |                 |
|                                                                                                    | 8                    | 1    | 1       | 2009  | 4                      | 2                          |     |                 |
| Sectours en positivés                                                                                                    | 9                    | 1    | 1       | 2009  | 4                      | 2                          |     | Aucun granhe    |
| ETE                                                                                                    | 10                   | 1    | 1       | 2009  | 4                      | 2                          |     | concert Brehrie |
| LEIE                                                                                                    | 11                   | 1    | t       | 2009  | 4                      | 2                          |     |                 |
|                                                                                                    | 12                   | 1    | 1       | 2009  | 4                      | 2                          |     |                 |
|                                                                                                    | 13                   | 1    | 1       | 2009  | 4                      | 2                          |     |                 |
|                                                                                                    | 14                   | 1    | 1       | 2009  | 4                      | 2                          |     |                 |
|                                                                                                    | 馬                    | 1    | 1       | 2009  | 4                      | 2                          |     |                 |
| -                                                                                                    | 16                   | 1    | 1       | 2009  | 4                      | 2                          |     |                 |
| COMPLETE                                                                                                    | 17                   | 1    | 1       | 2009  | 4                      | 2                          |     |                 |
| Enlantinense                                                                                                    | 18                   | 1    | 1       | 2009  | 4                      | 2                          |     |                 |
| Selectionner                                                                                                    | 19                   | 1    | 1       | 2009  | 2                      | 2                          |     |                 |
| and the second second se |                      | 0.m. | 1       |       |                        |                            |     |                 |
| Années enregistrées                                                                                                    |                      |      |         |       |                        |                            |     |                 |
|                                                                                                    | -                    |      |         |       |                        |                            |     |                 |
|                                                                                                    | Messages:            |      |         |       |                        |                            |     |                 |
|                                                                                                    |                      |      |         |       |                        |                            |     |                 |
|                                                                                                    |                      |      |         |       |                        |                            |     |                 |
|                                                                                                    |                      |      |         |       |                        |                            |     |                 |
|                                                                                                    |                      |      |         |       |                        |                            |     |                 |

Pour supprimer les données d'une AMP, on clique sur le bouton « supprimer » cidessous, on reçoit alors le message suivant qui permet à l'utilisateur soit d'annuler la suppression ou de continuer.

| 76 AMPHORE-   Analyse des indicateurs so | cio-économiques        |                  |                          |                             |                          |                      | a 🗉 🛛        |
|------------------------------------------|------------------------|------------------|--------------------------|-----------------------------|--------------------------|----------------------|--------------|
| Import des données Calcul d'Indicateurs  | Calcul Pondération Aid | le Accueil       |                          |                             |                          |                      |              |
| 1                                        |                        |                  |                          |                             |                          |                      |              |
| Alires manines protégées                 |                        |                  |                          |                             |                          |                      |              |
| PORT CROS                                |                        |                  |                          |                             |                          |                      |              |
|                                          | Evnerts                |                  |                          |                             |                          |                      |              |
|                                          | copera                 |                  |                          |                             |                          | 1                    |              |
|                                          | Hepondanita<br>1       | Annee Et<br>2009 | elSuractivitesdepec<br>4 | -uractivitesieciealine<br>4 | 1915 urE condexidea<br>4 | deconflictual/eauter |              |
| PORT CROS                                | 2                      | 2009             | 4                        | 4                           | 4                        | 3                    |              |
| Selectionner Supprimer Q                 | 4                      | 2009             | 3                        | 4                           | 3                        | 2                    |              |
| Sectarute entredistrie                   | 5                      | 2009             | 3                        | 4                           | .3                       | 2 52                 | Aucus stable |
| COMPLETE *                               | 7                      | 76 Averos        | ssemet                   |                             |                          |                      | Ancos Bullin |
|                                          | 8                      |                  | Vous allez supp          | imer toutes les don         | nées liées à cette       | AMP. Voulez-vous     |              |
|                                          | 10                     | _ U              | Continuer?               |                             |                          |                      |              |
|                                          | 11                     | _                |                          |                             |                          |                      |              |
| COMPLETE.                                | 1                      |                  |                          |                             | OK                       | Annuler              |              |
| Selectionner                             |                        |                  |                          |                             |                          |                      |              |
|                                          |                        |                  |                          |                             |                          |                      |              |
| Années enregistrées                      |                        |                  |                          |                             |                          |                      |              |
| 2009                                     | Messages               |                  |                          |                             |                          |                      |              |
|                                          |                        |                  |                          |                             |                          |                      |              |
|                                          |                        |                  |                          |                             |                          |                      |              |
|                                          |                        |                  |                          |                             |                          |                      |              |
| 2009                                     |                        |                  |                          |                             |                          |                      |              |
| Selectionner                             |                        |                  |                          |                             |                          |                      | ÷            |

## **5. Calcul des indicateurs :**

Pour calculer les cinq indicateurs socio-économiques. On rappelle que :

- Indicateur 1 mesure: l'Effet sur la pêche professionnelle/ vivrière;
- Indicateur 2 mesure: l'Effet sur les activités récréatives ;
- Indicateur 3 mesure: l'Effet sur le bien-être des populations locales ;
- Indicateur 4 mesure: la capacité à traiter les conflits d'usage ;
- Indicateur 5 mesure: l'Autonomie financière de l'AMP.

L'utilisateur doit saisir tout d'abord les éléments essentiels qui permettent de calculer le taux d'autofinancement y compris les « Ressources propres » et les «charges annuelles », ceci se fait en cliquant sur l'onglet « Calcul d'Indicateurs » et par la suite entrer les valeurs dans la fenêtre ci-après. Ce taux est ensuite multiplié par 4 automatiquement pour être converti en score :

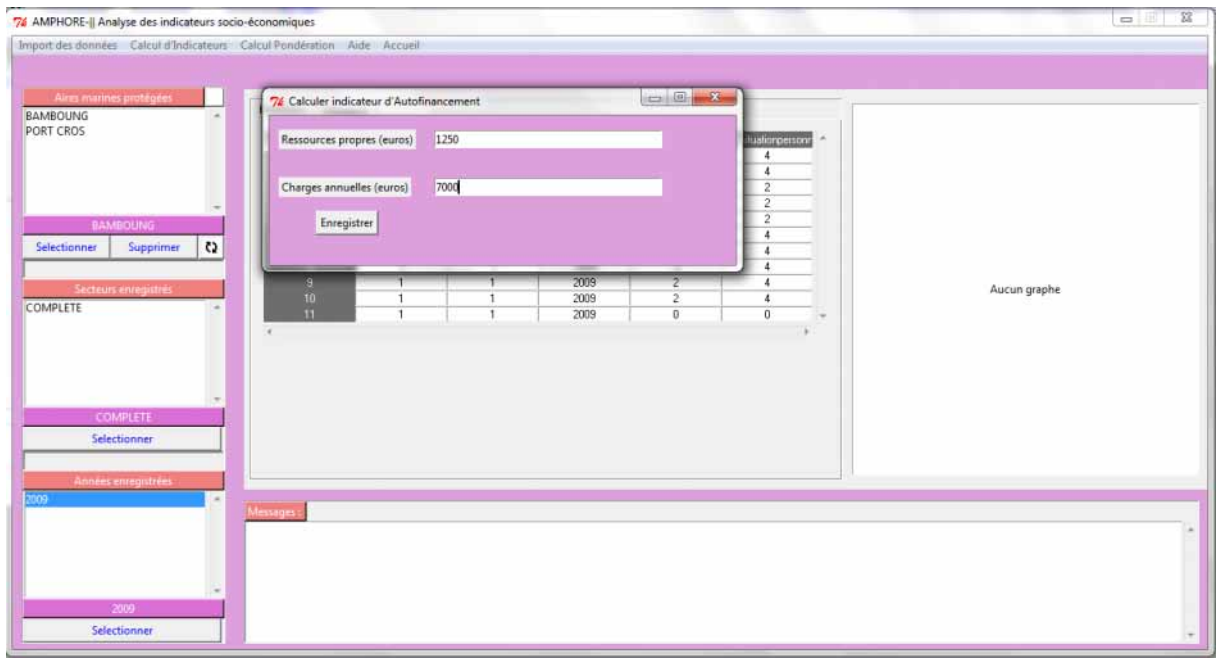

Et après enregistrement des valeurs, on clique sur « calculs des quatre indicateurs », qui permet de calculer de manière automatique le reste des indicateurs.

On obtiendra en sortie le score des cinq indicateurs présenté sous la forme d'un radarplot dans la partie nommée « Aucun graphe ».

## 6. Calcul de la pondération:

L'étude socio-économique des AMPs ne se termine pas à ce stade, une combinaison des indicateurs est jugée nécessaire en vue d'établir un diagnostic intégré dans le but d'analyser la performance socio-économique de l'AMP.

Pour ce faire, une nouvelle enquête est menée auprès des gestionnaires des AMPs afin d'établir un classement des différents critères par ordre d'importance. La méthode appliquée s'appelle « Borda» et les raisons d'utilisation de cette méthode sont détaillées sur « Manuel AMPHORE chap22 indic socioeco ».

Le calcul de la pondération des indicateurs se fait par l'onglet « Calcul Pondération» sur la fenêtre principale de la page d'accueil, qui permet à l'utilisateur d'importer le fichier « tableau pondération » où se sont classés les différents indicateurs. Et on passe directement après la sélection au radarplot intégré visualisé toujours dans la partie « Aucun graphe ».

|                               |                                           |                       | X                |
|-------------------------------|-------------------------------------------|-----------------------|------------------|
| 🖉 🕞 🗣 📔 🕨 Projet IPI          | R_FINAL + Données de l'économie           | 🔹 😽 Rechercher dans : | Données de 🔎     |
| Organiser 🔻 Nouvea            | u dossier                                 | 10                    | • 🗊 🔞            |
| 🚖 Favoris                     | Nom                                       | Modifié le            | Туре             |
| E Bureau                      | ichier.experts                            | 11/12/2012 09:29      | Fichier CSV Micr |
| 🖳 Emplacements ré             | fichier.experts                           | 11/12/2012 09:20      | Feuille Microsof |
|                               | G fichier.hotelliers                      | 11/12/2012 09:26      | Fichier CSV Mice |
| 词 Bibliothèques               | fichier.hotelliers                        | 11/12/2012 09:24      | Feuille Microsof |
| Documents                     | 🚳 fichier.villageois                      | 11/12/2012 15:23      | Fichier CSV Mice |
| 🖬 Images 💡                    | fichier.villageois                        | 11/12/2012 09:23      | Feuille Microsof |
| 🁌 Musique                     | 🗐 tableau ponderation                     | 06/12/2012 10:14      | Fichier CSV Mice |
| Vidéos                        |                                           |                       |                  |
|                               |                                           |                       |                  |
| P Ordinateur                  |                                           |                       |                  |
| 00100                         |                                           |                       |                  |
| 🜇 US (C:)                     |                                           |                       |                  |
| Lecteur de CD (E:             |                                           |                       |                  |
| Lecteur de CD (E:             | 4 [ m                                     |                       |                  |
| Lecteur de CD (E:             | e                                         | ]                     |                  |
| Os (C:)     Eccteur de CD (E: | ۰ سال سال سال سال سال سال سال سال سال سال | ✓ All files (*.*)     | •                |

## 7. Aide :

Dans cet onglet, vous trouverez mon adresse e-mail pour toutes les questions relatives au fonctionnement du module d'économie :

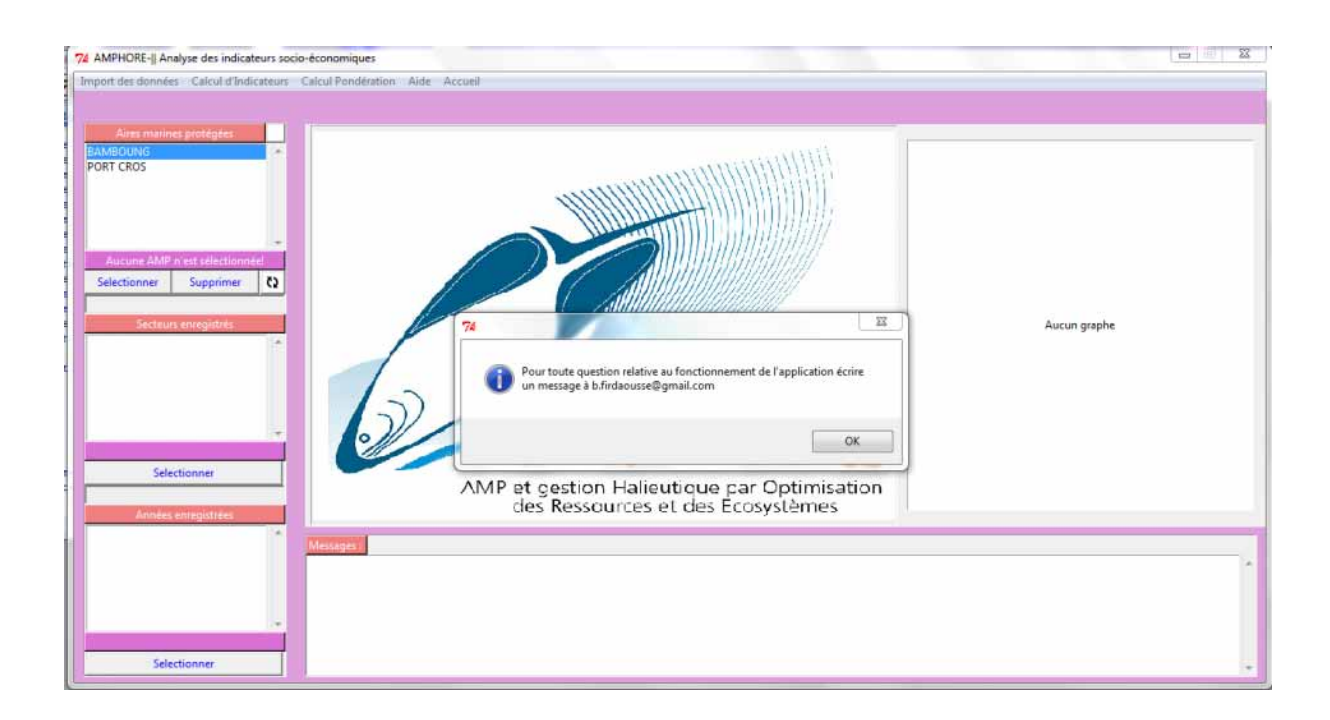

#### 8. Accueil :

Cet onglet permet de retourner à la page d'accueil du programme IPER afin de donner à l'utilisateur la possibilité de choisir entre les trois modules « économie », « biologie » et « gouvernance ».

#### 9. Rapport de sortie :

Le rapport OpenOffice est un rapport descriptif et synthétique des résultats du jeu de données. Tous les rapports de sortie sont stocker dans le dossier « Rapports\_resultats » fourni dans le dossier du programme «Projet IPER\_FINAL », il devra contenir les informations suivantes :

Le traitement des données est fait de la même façon pour les enquêtes des villageois et des hôteliers, aussi bien pour les enquêtes des experts. Du coup on a deux fichiers en sortie rapportEco1.odt ou rapportEco2.odt en fonction de l'AMP étudiée.

On trouvera dans ces derniers, l'AMP choisie suivi par le secteur et l'année de référence choisie.

Nombre des différents répondants par type d'enquête:

- Nombre de villageois enquêtés :
- Nombre d'hôteliers enquêtés :
- Nombre d'experts enquêtés :
- Le score obtenu pour l'indicateur 1:
- Le score obtenu pour l'indicateur 2:
- Le score obtenu pour l'indicateur 3:
- Le score obtenu pour l'indicateur 4:
- ► Le score obtenu pour l'indicateur 5:

Ces indicateurs sont représentés par un diagnostic Radarplot des scores bruts calculés: On calcule par la suite :

- La pondération apportée pour l'indicateur 1 :
- La pondération apportée pour l'indicateur 2 :
- La pondération apportée pour l'indicateur 3 :
- La pondération apportée pour l'indicateur 4 :
- La pondération apportée pour l'indicateur 5 :
- Le score pondéré obtenu pour l'indicateur 1:
- Le score pondéré obtenu pour l'indicateur 2:
- Le score pondéré obtenu pour l'indicateur 3:
- > Le score pondéré obtenu pour l'indicateur 4:
- > Le score pondéré obtenu pour l'indicateur 5:
- > Le score global des indicateurs socio-économiques :

Par ailleurs, on représente les pondérations des critères étudiés sous forme d'un graphique en secteur, suivi d'une représentation graphique des scores pondérés pour chaque AMP traitée.

# VI. Module bio-écologique :

Dans cette partie, et pour chaque système d'exploitation (Windows, Mac OS X, Linux), une version correspondante est proposée.

A partir de données collectées, **mises au format attendu par le programme R**, l'utilisateur peut procéder à des analyses spatiales et temporelles des indicateurs relatifs aux objectifs « Pêche durable » et « Conservation ». Le détail des indicateurs bio-écologiques calculés figurent dans le document : « Manuel\_AMPHORE indicateurs bio (in prep) ».

Deux types de rapports de sortie sont créés :

- Un document OpenOffice contenant les statistiques descriptives du jeu de données étudié,
- Un document OpenOffice présentant les résultats de chaque analyse menée.

Le programme R, multiplate-forme, fonctionne sous Windows, Mac OS X et Linux.

L'outil est proposé sous licence GPL autorisant la modification et la diffusion des sources et des exécutables moyennant le maintien explicite des auteurs originaux du travail.

Adresse de téléchargement de l'outil : <u>http://code.google.com/p/amphore/downloads/list</u>

Le démarrage de l'application en ligne de commande (nécessaire sous linux) de ce module se fait par :

En se plaçant dans le répertoire où se situe le programme principal :

```
source("amphore_indicateurs_bio.r")
```

Sous Linux, il est nécessaire d'ajouter encoding="latin1"

source("amphore\_indicateurs\_bio.r", encoding="latin1")

## 1. Terminologie

• Strate :

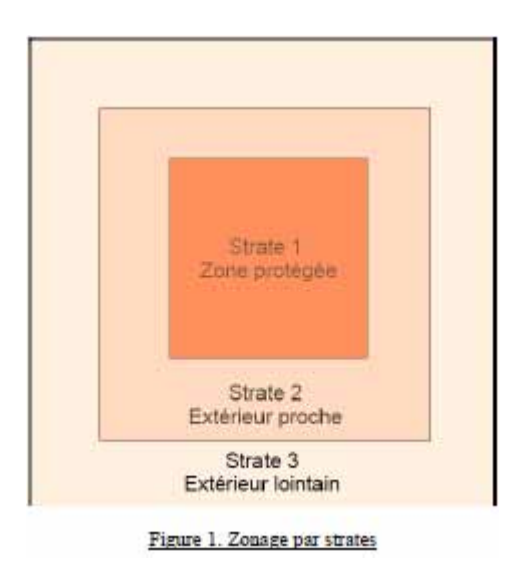

- Trait : désigne une seule unité d'observation dans le temps et l'espace
- Station : désigne des coordonnées fixes où les traits se répètent dans le temps.

## 2. Format des fichiers de données

L'information doit être répartie en 6 fichiers .csv distincts :

- Fichier sur les unités d'observation : *traits.csv*,
- Fichier contenant les captures : *captures.csv*,
- Fichier contenant les mesures des tailles : *tailles.csv*,
- Fichier contenant la liste des strates : *strates.csv*,
- Fichier contenant la liste des espèces cibles et vulnérables : *cible\_vulnerable.csv*,
- Le référentiel espèces (Méditerranée ou Afrique de l'Ouest) fourni par l'équipe coordinatrice : *ref\_tax\_amp.csv*.

Le format d'entrée des données pour exécuter les programmes de calcul est standardisé (format RSUFI). Pour chaque fichier, le détail des champs obligatoires est présenté cidessous. Le séparateur décimal des fichiers .csv est le point.

#### Fichier traits :

| Libellé du champ | Définition                                                                               | Nature                               | Format                                                                                                    |
|------------------|------------------------------------------------------------------------------------------|--------------------------------------|----------------------------------------------------------------------------------------------------|
| Campagne         |                                                                                          | Texte                                |                                                                                                    |
| Année            |                                                                                          | Entier                               | aaaa                                                                                                    |
| Mois             |                                                                                          | Entier                               | mm                                                                                                    |
| Station          | Nom ou code de la station                                                                |                                      |                                                                                                    |
| Trait            | Nom unique<br>désignant une seule<br>unité d'observation<br>dans le temps et<br>l'espace | Texte + chiffres<br>(alphanumérique) |                                                                                                    |
| Strate           | 1 : zone protégée<br>2 : extérieur proche<br>3 : extérieur lointain                      | Entier                               |                                                                                                    |
| SurfaceBalayee   | Dimension<br>caractérisant l'unité<br>d'observation (km <sup>2</sup> )                   | Réel                                 |                                                                                                    |
| Latitude         |                                                                                          | Réel                                 | degrés décimaux en WGS<br>84, avec X chiffres après le<br>point (attention : utiliser le<br>point et non pas la virgule).<br>En négatif pour le sud.<br>Comprise entre -60° et 60°       |
| Longitude        |                                                                                          | Réel                                 | degrés décimaux en WGS<br>84, avec X chiffres après le<br>point (attention : utiliser le<br>point et non pas la virgule).<br>En négatif pour l'ouest.<br>Comprise entre –180° et<br>180° |

#### Exemple :

| Campagne | Année | Mois | Station | Trait         | Strate | SurfaceBalayee | Latitude       | Longitude |
|----------|-------|------|---------|---------------|--------|----------------|----------------|-----------|
| Bamboung | 2003  | 3    | AMP01   | 2003_3_AMP01  | 1      | 0.005          | 13.7716        | -16.5211  |
| Bamboung | 2003  | 5    | AMP01   | 2003_5_AMP01  | 1      | 0.005          | 13.7716        | -16.5211  |
| Bamboung | 2003  | 10   | AMP01   | 2003_10_AMP01 | 1      | 0.005          | <u>13.7716</u> | -16.5211  |

#### Fichier captures :

| Libellé du champ | Définition | Nature    | Format                                                                     |
|------------------|------------|-----------|----------------------------------------------------------------------------|
| Trait            |            |           |                                                                            |
| Espèce           |            | Texte     | 4 caractères du genre + 3<br>caractères de l'espèce ou nom<br>scientifique |
| Nombre           |            | Numérique |                                                                            |
| Poids            | En grammes | Numérique |                                                                            |

#### Exemple :

|      | Trait  | Strate | Espece                   | Nombre | Poids |
|------|--------|--------|--------------------------|--------|-------|
| 2003 | 3_AMP0 | 1 1    | Arius parkii             | 3      | 1423  |
| 2003 | 3_AMP0 | 1 1    | Caranx hippos            | 2      | 277   |
| 2003 | 3_AMP0 | 1 1    | Cynoglossus senegalensis | 1      | 37    |

#### Fichier tailles :

Dans le cas où il y aurait eu des sous-échantillonnages, les données doivent être extrapolées.

| Libellé du champ | Définition | Nature    | Format                                                                     |
|------------------|------------|-----------|----------------------------------------------------------------------------|
| Trait            | 2          |           |                                                                            |
| Espèce           |            | Texte     | 4 caractères du genre + 3<br>caractères de l'espèce ou nom<br>scientifique |
| Sexe             |            |           |                                                                            |
| Maturité         |            |           |                                                                            |
| Longueur         | En cm      | Numérique |                                                                            |
| Nombre           |            | Numérique |                                                                            |
| Poids            | En grammes | Numérique |                                                                            |

#### Exemple :

| Trait        | Espece        | Sexe | Maturite | Longueur | Nombre | Poids |
|--------------|---------------|------|----------|----------|--------|-------|
| 2003_3_AMP01 | Arius parkii  | NA   | NA       | 28       | 1      | NA    |
| 2003_3_AMP01 | Arius parkii  | NA   | NA       | 32       | 1      | NA    |
| 2003_3_AMP01 | Arius parkii  | NA   | NA       | 34       | 1      | NA    |
| 2003_3_AMP01 | Caranx hippos | NA   | NA       | 19       | 1      | NA    |

#### Fichier strates :

| Libellé du champ | Définition                                                                              | Nature    | Format |
|------------------|-----------------------------------------------------------------------------------------|-----------|--------|
| Strate           | <ol> <li>zone protégée</li> <li>extérieur proche</li> <li>extérieur lointain</li> </ol> | Numérique |        |
| Surface          | Superficie de la strate                                                                 | Numérique |        |

#### Fichier espèces cibles/vulnérables :

| Libellé du champ | Définition                                                        | Nature | Format                                              |
|------------------|-------------------------------------------------------------------|--------|-----------------------------------------------------|
| CodeEspece       |                                                                   | Texte  | 4 caractères du genre + 3<br>caractères de l'espèce |
| ScientificName   | Identification de<br>l'espèce directement par<br>genre espèce     | Texte  |                                                     |
| L1               | Toutes les espèces                                                |        |                                                     |
| L2               | Espèces cibles / Espèces<br>fortement ciblées au<br>harpon (RNBB) |        |                                                     |
| L3               | Espèces vulnérables                                               |        |                                                     |
| L4               | Espèces moyennement<br>ciblées au harpon<br>(RNBB)                |        |                                                     |
| L5               | Espèces non ciblées au harpon (RNBB)                              |        |                                                     |
| Large            |                                                                   |        |                                                     |

L'évolution de la liste des espèces-cibles/vulnérables se fait en fonction de l'évolution des Données Fishbase et de la liste rouge de l'IUCN.

#### Fichier référentiel taxonomique :

| Libellé du champ | Définition                                            | Nature    | Format                                              |
|------------------|-------------------------------------------------------|-----------|-----------------------------------------------------|
| CodeEspece       | Code de l'espèce                                      | Texte     | 4 caractères du genre + 3<br>caractères de l'espèce |
| AphiaID          | Identifiant unique du<br>référentiel espèces<br>Worms | Numérique |                                                     |
| ScientificName   | Libellé de l'espèce                                   | Texte     |                                                     |

Pour ajouter une nouvelle espèce dans le référentiel taxonomique, se reporter à l'Annexe 1 – Procédure d'ajout d'une nouvelle espèce au référentiel taxonomique.

# 3. Fonctionnement de l'outil

Le logiciel a été conçu de manière à ce que son fonctionnement soit séquentiel.

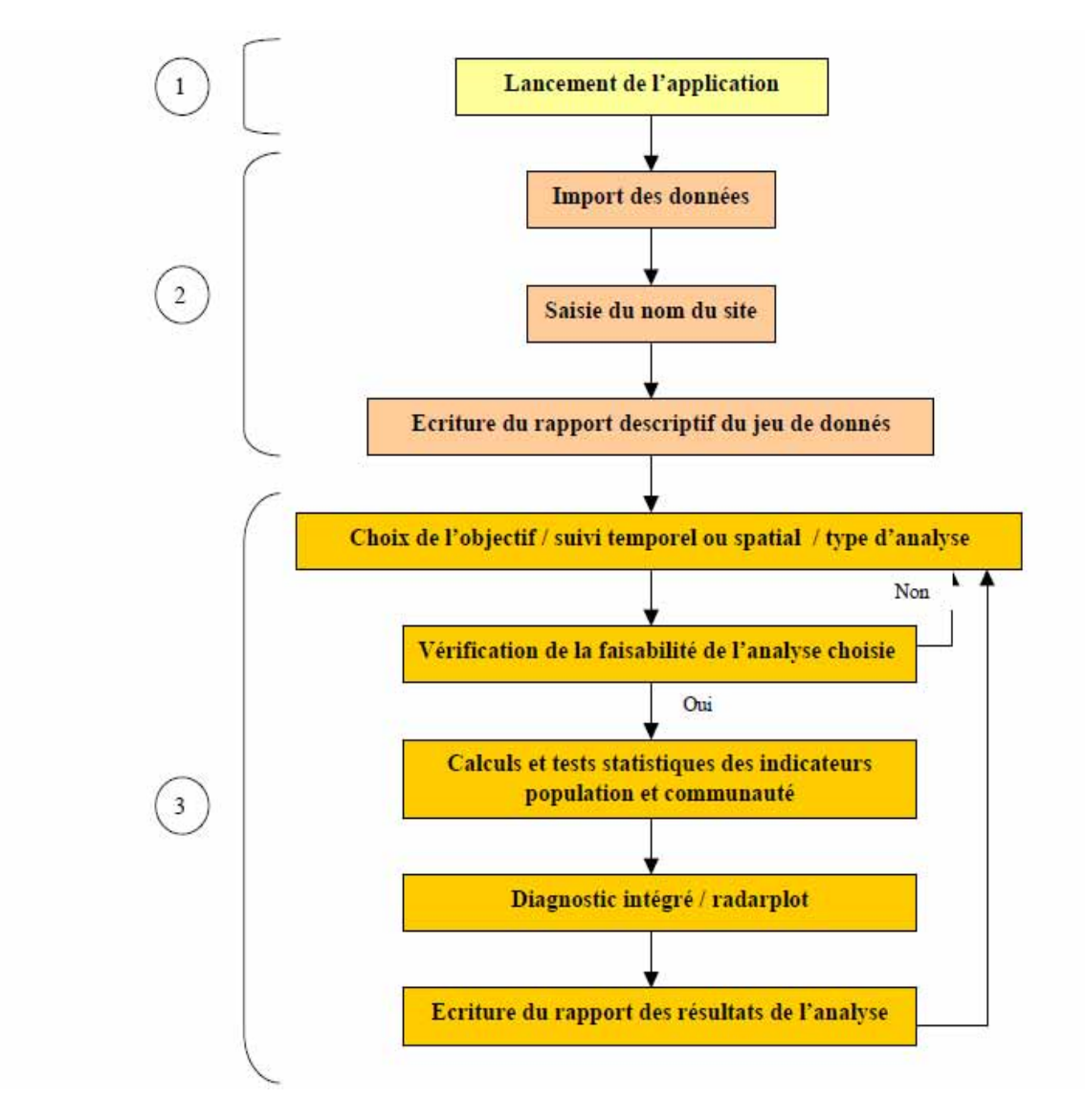

## 4. Interface utilisateur

Après exécution du programme de calcul sur votre ordinateur, l'interface suivante s'affiche à l'écran:

| 🗯 Amphore - Analyse des indica              | teurs bio-écol  | ogiques            |                                    |   |
|---------------------------------------------|-----------------|--------------------|------------------------------------|---|
| Import des donnees Cartographie             | Objectif Aide Q | utter              |                                    |   |
| Bienvenue dans l'application                | Pēche 🕨         | Analyse temporelle | Avant vs Après                     |   |
|                                             | Conservation •  | Analyse spatiale   | Période 1 vs Période 2             | ~ |
|                                             |                 |                    | Période 1 vs Période 2 vs Pénode 3 |   |
|                                             |                 |                    | Série Temporelle                   |   |
|                                             |                 |                    |                                    |   |
|                                             |                 |                    |                                    |   |
|                                             |                 |                    |                                    |   |
| 1. 1997 Contraction                         |                 |                    |                                    |   |
|                                             |                 |                    |                                    |   |
|                                             |                 |                    |                                    |   |
|                                             |                 |                    |                                    |   |
|                                             |                 |                    |                                    |   |
| 10/                                         |                 |                    |                                    |   |
| AMPHORE                                     |                 |                    |                                    |   |
| ANT et gestion Hallautique par Octimisation |                 |                    |                                    |   |
| del Restources et des Écosystemes           |                 |                    |                                    |   |
|                                             |                 |                    |                                    |   |
|                                             |                 |                    |                                    |   |
|                                             |                 |                    |                                    |   |
|                                             |                 |                    |                                    |   |

## 5. Import des données

Choisissez l'espace de travail où se trouvent les données de campagne.

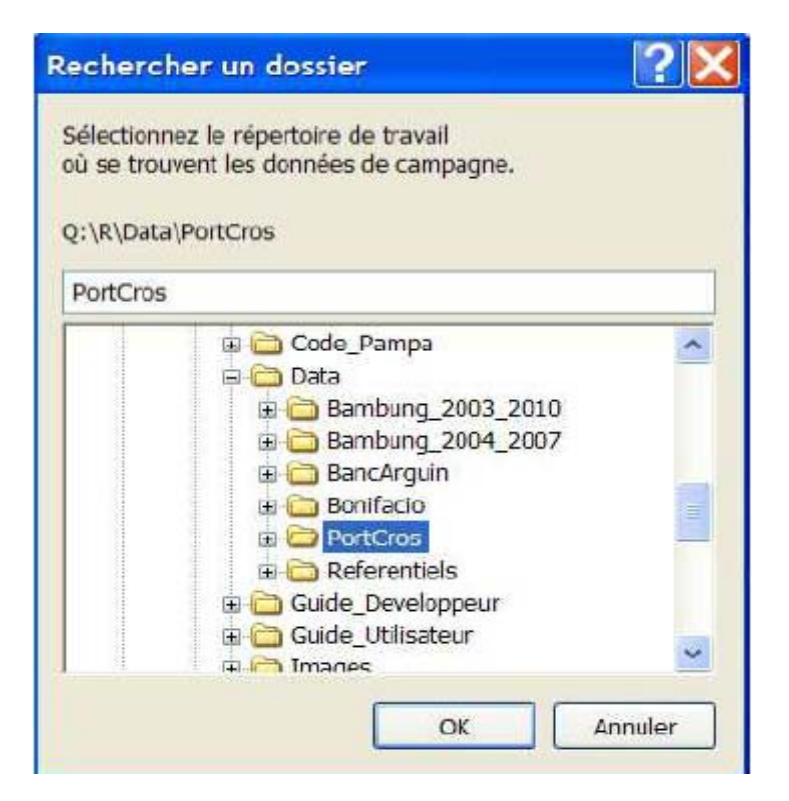

La saisie du nom du site étudié est demandé à l'utilisateur, il est utilisé par la suite pour les noms de fichiers de résultats :

| 7 Nom du site etudie                     |             |                                           |
|------------------------------------------|-------------|-------------------------------------------|
| Quel est le nom du site d'etudes (il ser | a utilise p | oour les noms de fichiers de resultats) ? |
|                                          | OK          |                                           |

## 6. Vérification des données

Après lecture des fichiers, les contrôles suivants sont effectués :

| Contrôle                                                                                                    | Message d'avertissement                                                              |
|----------------------------------------------------------------------------------------------------|--------------------------------------------------------------------------------------|
| <ul> <li>Nom et nombre de<br/>champs de chaque<br/>fichier</li> </ul>                                                                                                    |                                                                                      |
| <ul> <li>Suppression des<br/>lignes pour<br/>lesquelles le nombre<br/>d'individus est nul<br/>ou non renseigné</li> </ul>                                                                                            | Des captures dont le nombre d'individus est nul ou non-renseigne ont ete supprimees. |
| <ul> <li>Un seul type de<br/>surface balayée,<br/>sinon une<br/>standardisation de la<br/>surface est effectuée.</li> <li>Les champs<br/>« nombre » et<br/>« poids » sont<br/>modifiés en<br/>conséquence</li> </ul> | La surface échantilonnée a été standardisée                                          |
| <ul> <li>Contrôle des années<br/>et mois saisis</li> </ul>                                                                                                    |                                                                                      |

| <ul> <li>Contrôle des<br/>latitudes et<br/>longitudes</li> </ul>                     |                                                                           |
|--------------------------------------------------------------------------------------|---------------------------------------------------------------------------|
| <ul> <li>Présence des noms et<br/>codes espèces dans<br/>le référentiel</li> </ul>   | Libellé(s) espece Torpedo sp. absent(s) du référentiel  OK                |
| <ul> <li>Vérification de la<br/>présence de captures<br/>sur chaque trait</li> </ul> |                                                                           |
|                                                                                      | <ul> <li>Trait(s) sans capture(s) 2010225, 2010226</li> <li>OK</li> </ul> |

## 7. Analyses statistiques

Pour chacun des objectifs, les mêmes analyses sont proposées :

- temporelles :
  - avant/après l'année de mise en réserve,
  - période 1 vs période 2 (vs période 3),
  - ➢ série temporelle (5 années minimum),

| Ma Amphore - Analyse des indicateurs bio-écologiques |                     |      |                                     |        |                                                         |
|------------------------------------------------------|---------------------|------|-------------------------------------|--------|---------------------------------------------------------|
| Import des donnees Cartographie                      | Objectif            | Aide | Quitter                             |        |                                                         |
| Bienvenue dans l'application                         | Pêche  Conservation |      | Analyse temporelle Analyse spatiale | Þ<br>Þ | Avant vs Après<br>Période 1 vs Période 2                |
|                                                      |                     |      |                                     |        | Période 1 vs Période 2 vs Période 3<br>Série Temporelle |

- spatiales :
  - comparaison intérieur vs extérieur,
  - > analyse par gradient

| Mamphore - Analyse des indicateurs bio-écologiques |          |          |                    |                        |
|----------------------------------------------------|----------|----------|--------------------|------------------------|
| Import des donnees Cartographie                    | Objectif | Aide     | Quitter            | 0                      |
| Bienvenue dans l'applicatio                        | r Pêche  | •        | Analyse temporelle |                        |
|                                                    | Conse    | vation * | Analyse spatiale 🔸 | Interieur vs Extérieur |
|                                                    |          |          |                    | Gradient               |
|                                                    |          |          |                    |                        |

La durée d'une analyse dure en moyenne 7 minutes.

## a. <u>Récapitulatif des types d'analyse</u>

| Approche   | Type d'analyse                         | Objectif                                                                                                    | Conditions / Limites                                                                                                |
|------------|----------------------------------------|----------------------------------------------------------------------------------------------------|----------------------------------------------------------------------------------------------------|
|            | Avant vs après                         | Comparer les indicateurs avant et après l'année de mise<br>en réserve                                                                                                    |                                                                                                    |
| Temporelle | Période 1 vs période 2                 | Comparer une période 1 (1992/1993/1994/1996) avec<br>une période 2 (2005/2006) ce qui peut correspondre par<br>exemple à une comparaison 30 ans vs 40 ans après la<br>mise en réserve |                                                                                                    |
|            | Période 1 vs période 2 vs période<br>3 | Peut correspondre à une comparaison avant (période<br>1), pendant la phase de mise en réserve (période 2) et<br>après (période 3).                                                    |                                                                                                    |
|            | Série temporelle                       |                                                                                                    | La série de données doit être continue<br>Un minimum de 5 années <sup>1</sup> doit<br>composée la série de données. |
| Spatiale   | Intérieur vs extérieur                 |                                                                                                    |                                                                                                    |
|            | Gradient                               |                                                                                                    | 3 strates au maximum peuvent être<br>analysées                                                                      |

La colonne « Conditions / Limites » indique les critères de faisabilité de chaque analyse.

1/ Un minimum de 5 années consécutives est nécessaire pour qu'un jeu de données soit considéré comme une série temporelle. Il est à noter que ce seuil est toutefois très bas considérant que dans la littérature un minimum de 10 ans est régulièrement préconisé (Nicholson MD, Jennings S (2004) Testing candidate indicators to support ecosystembased management: the power of monitoring surveys to detect temporal trends in fish community metrics. ICES Journal of Marine Science 61:35-42)

### b. Choix des années

#### Les années proposées sont les années communes aux fichiers captures et tailles.

Un test d'analyse de variance inter-annuelle sur la variable abondance<sub>2</sub> est effectué pour aiguiller l'utilisateur dans la sélection des années. Un message d'avertissement précise s'il est possible de regrouper les années ou non dans l'analyse.

#### 1. Période 1 vs Période 2, Période 1 vs Période 2 vs Période 3, série temporelle

| Selection du premier | roupe d'annees                 |                                            |               |
|----------------------|--------------------------------|--------------------------------------------|---------------|
| Liste des annees     |                                |                                            |               |
| 2008<br>2009<br>2010 | Avertissement<br>alysez separé | . Différences annuelles<br>ment les années | détectées, an |
| ок                   | v                              |                                            |               |

#### 2. Avant / Après

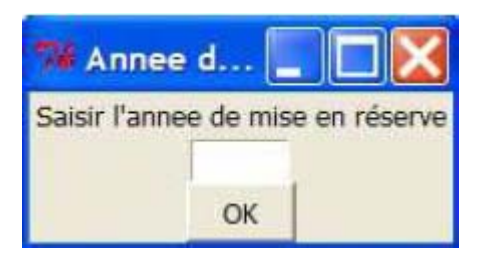

## <u>c. Choix des mois / saisons</u>

#### Les mois proposés sont les mois communs aux années sélectionnées

Un test d'analyse de variance saisonnière est effectué pour aiguiller l'utilisateur dans la sélection des mois. Un message d'avertissement précise s'il est possible regrouper les mois ou non dans l'analyse.

2 justification : le proxy abondance est plus intéressant, d'autre part, la taille moyenne n'est pas mesurée sur l'ensemble des sites.

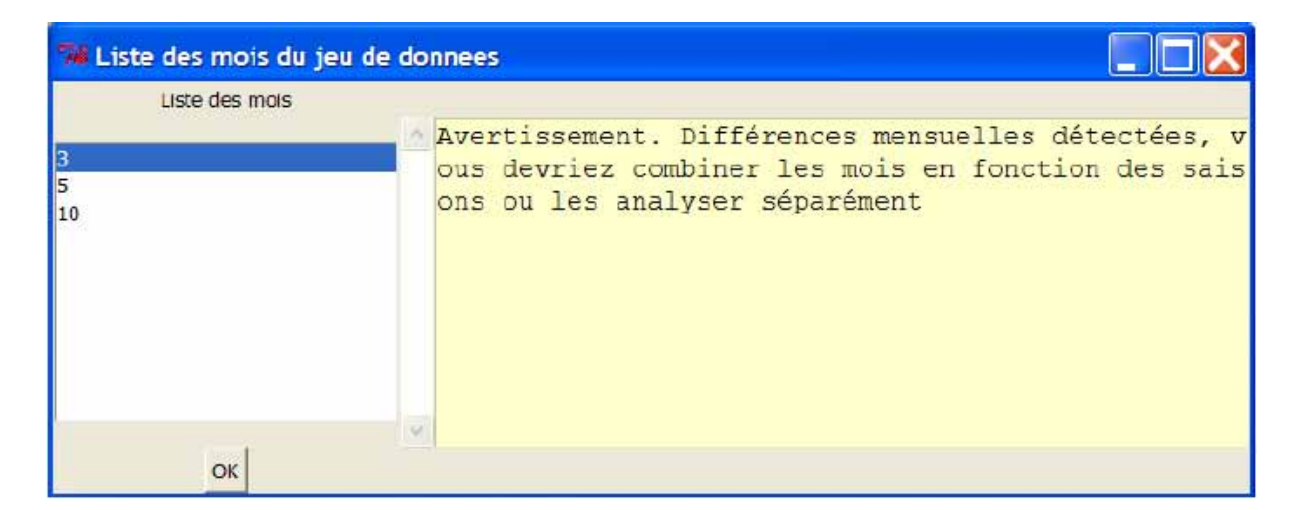

#### 8. Quitter

Cet onglet permet de quitter directement le programme de calcul des indicateurs.

Le programme R restera ouvert, et toutes les tables des indicateurs que vous aurez calculés seront encore présentes dans R. Ces objets seront détruits à la fermeture de R si vous ne faites pas de sauvegarde de la session.

## 9. Rapports de sortie

#### a. Descriptif du jeu de données

Un premier rapport OpenOffice contient un descriptif global du jeu de données :

- Le plan d'échantillonnage (nombre total de traits, nombre de traits/année/mois/strate),
- Le nombre de traits où est présente chaque espèce par année \* strate,
- Nombre initial d'espèces,
- Liste des espèces-cibles,
- Liste des espèces vulnérables,
- Distribution des longueurs (cm) par espèce,
- Contrôle de cohérence des poids (g) et longueurs (cm) par espèce,
- Nombre d'individus par trait,
- Poids (g) par trait,
- Distribution des poids moyen (g) par espèce,
- Résultats des tests d'analyse de variance inter-annuelle et saisonnière.

#### Interprétation des résultats d'une ANOVA

Pour tester la corrélation entre 2 variables, l'interprétation de la **P-value** (colonne Pr(>F)) est suffisante. Une variable est significativement corrélée à la métrique analysée si la P-value est inférieure au seuil de 5%.

```
Exemple:

Response: log(captures$Mois)

Df Sum Sq Mean Sq F value Pr(>F)

as.factor(captures$Mois) 2 311.11 155.56 6.8627e+33 < 2.2e-16 ***

Residuals 1179 0.00 0.00

---

Signif. codes: 0 `***' 0.001 `**' 0.01 `*' 0.05 `.' 0.1 ` ' 1
```

Sur l'exemple ci-dessus, il en ressort que la variable « Mois » est très corrélée à l'indicateur abondance.

## b. <u>Résultats des indicateurs</u>

Attention à l'interprétation des résultats, notamment à la lecture des graphiques ! Pour les analyses temporelles, il s'agit d'une comparaison Période 2 vs Période 1 alors que pour les analyses spatiales, nous effectuons une comparaison Strate 1 vs Strate 2.

Pour chaque analyse statistique réalisée, un rapport OpenOffice est créé. Il contient : **Population :** 

- Le nombre d'espèces de la sélection effectuée,
- Le nombre d'espèces mesurées,
- Les espèces non inclues dans l'analyse (absentes d'un des jeux de données comparés),
- Pour chaque espèce, résultats d'ANOVA (probabilité et significativité) pou l'abondance et la taille,
- Les graphiques des indicatrices « abondances » et « taille » pour les espèces significatives,

#### Communauté :

- Abondance totale (ln(Ncomm)) par facteur de comparaison,
- Longueur moyenne (Lbar(Ncomm)) par facteur (pour l'objectif pêche),
- Abondance et taille moyennes des espèces-cibles (pour l'objectif pêche),
- Indice de Simpson (pour l'objectif conservation),
- Abondance et taille moyennes des espèces vulnérables (pour l'objectif conservation),
- Résultats d'ANOVA (probabilité et significativité) pour les trois indicateurs relatifs à l'objectif étudié,
- Graphiques des trois indicateurs relatifs à l'objectif étudié.

#### **Diagnostic :**

- Le diagnostic population et le résultat du test binomial (nombre de populations significatives, nombre de populations totales et p-value)
- La liste des espèces qui bénéficient de l'effet AMP,

- Le scénario communauté (la liste des scénarios, codes et interprétations, est fournie en annexe du Manuel\_AMPHORE indicateurs bio),
- Le radar plot 3.

<u>Score indicateurs biologiques :</u> valeur entre 0 et 4 (cf. Echelle de standardisation dans le Manuel\_AMPHORE indicateurs bio)

<u>Autres :</u> Une cartographie de la zone échantillonnée.

## C. Détails par population

Pour chaque population, les distributions (boxplot) des indicateurs « abondance » et « taille », figurent dans deux fichiers pdf, un fichier pour les distributions d'abondance, un autre pour la taille.

Exemple pour une comparaison des données Bamboung 2003 vs 2007 pour les mois 3 et 5:

- ln(N)\_Species\_bbg (2003) vs (2007) Mois\_3, 5.pdf
- Size\_Species\_bbg (2003) vs (2007) Mois\_3, 5.pdf

3 Représenter le pourcentage d'espèces dont l'abondance ou la taille augmente implique souvent par prédation accrue une baisse de l'abondance ou de la taille d'autres espèces

30/12/2012

# VII. Module de gouvernance

Pour accéder au module de gouvernance cliquer sur le bouton: [Module de gouvernance]. En cliquant, la fenêtre suivante apparait:

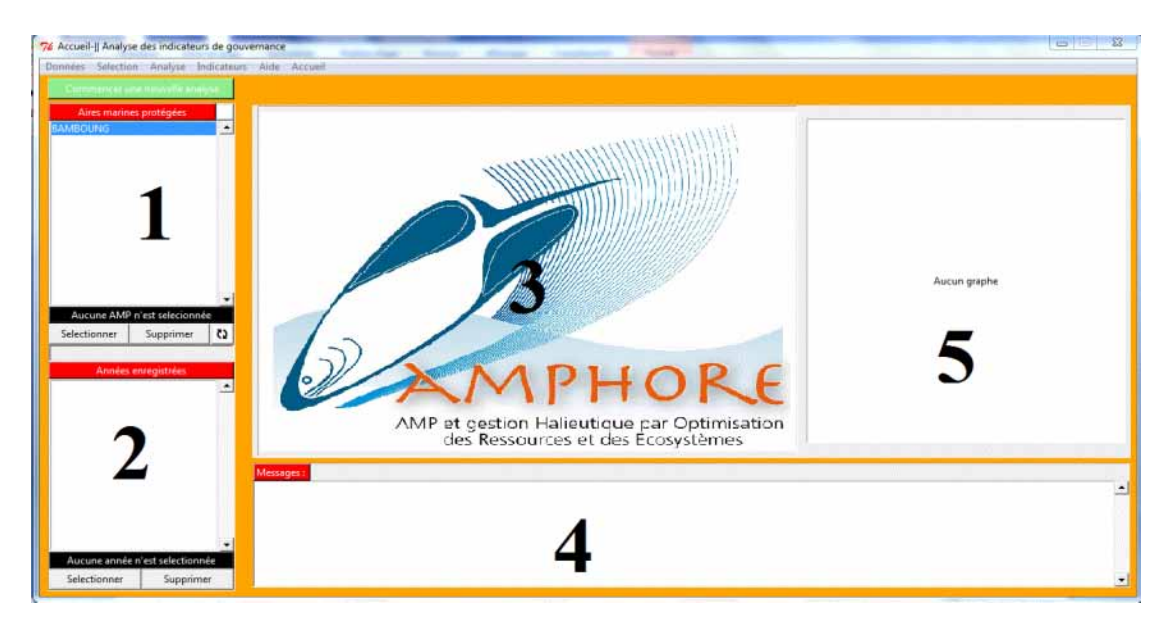

## 1. Interface du module de gouvernance:

Cette fenêtre est composée de 5 zones:

**Zone1**: Cette zone contient la liste des AMPs enregistrées dans la base de données. Les boutons au dessous de la liste permettent de :

1) Sélectionner une AMP pour faire une analyse

2) Supprimer une AMP définitivement de la base de données. Ce bouton supprime toutes les années liées à cette AMP.

3) Un bouton qui permet d'actualiser la liste des AMPs après enregistrement d'une nouvelle AMP.

**Zone2:** Cette zone contient la liste des années liées à une AMP. les boutons 'Selectionner' et 'Supprimer' permettent respectivement de :

1) Sélectionner une année pour une AMP en vue de faire une analyse.

2) Supprimer une année bien définie pour une AMP.

Zone3: Cette zone permet l'affichage des données utilisées pour une analyse après sélection.

**Zone4:** Cette zone affiche les indicateurs sélectionnés à la fin de l'analyse.

**Zone5:** Cette zone affiche le radar plot à la fin de l'analyse.

## 2. Importation des données

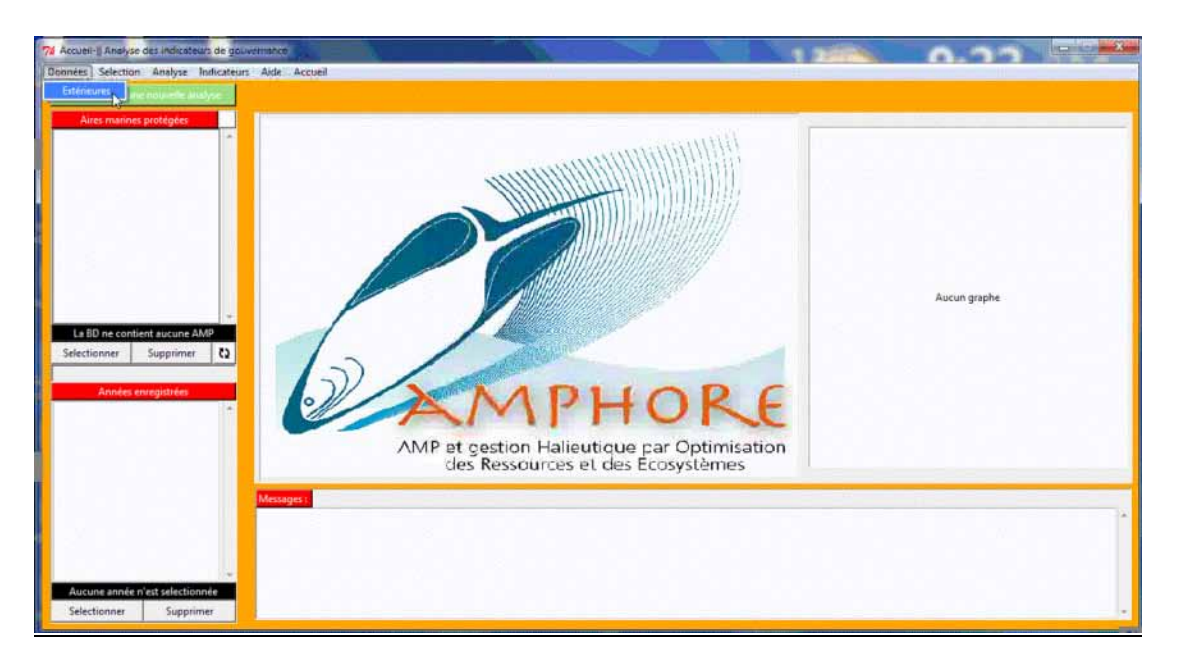

Pour importer de nouveaux données allez dans le menu 'Données' ensuite 'Extérieurs'.

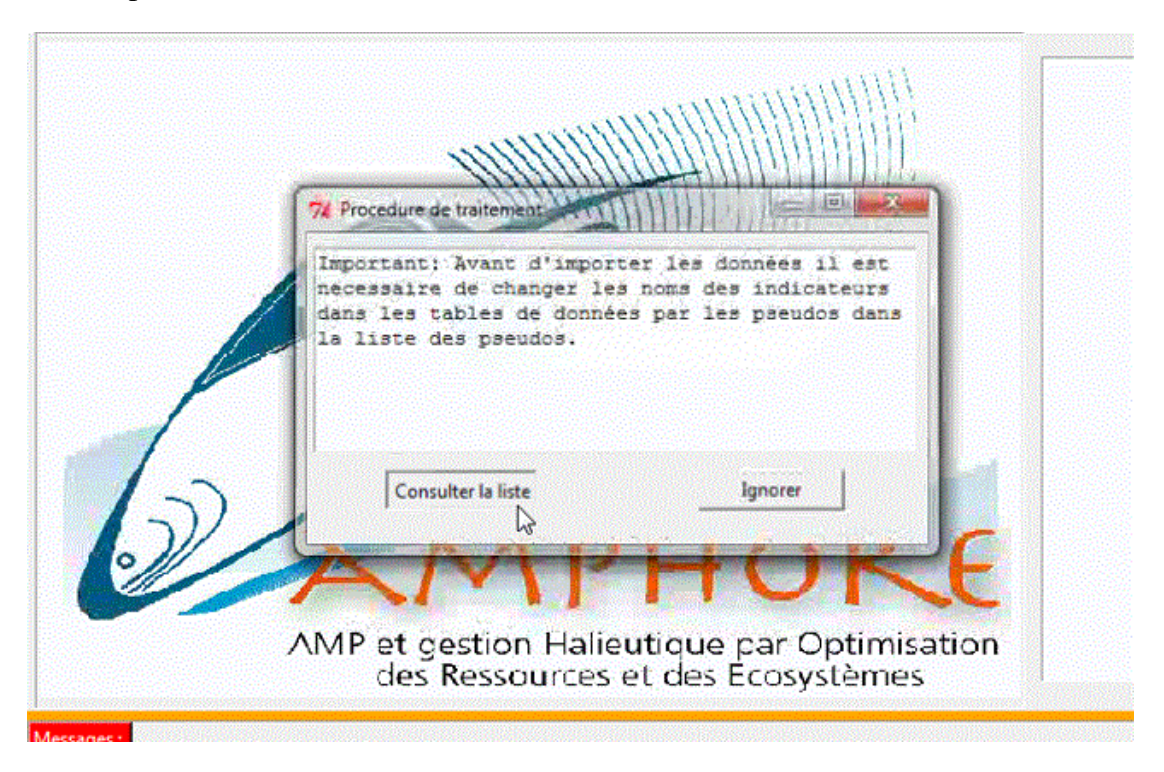

Cette étape est très importante pour effectuer l'analyse correctement. Il faut changer les noms des indicateurs dans les fichiers *.CSV* à importer par des pseudos indicateurs. La liste des pseudos indicateurs peut être visualisée en cliquant sur le bouton 'Consulter la liste'. La consultation vous permet d'ajouter un nouvel indicateur que vous utilisez et qui n'apparait pas dans la liste. Elle vous permet aussi de 'Supprimer' et 'Modifier ' un indicateur déjà existant.

Si vous avez déjà effectué cette étape vous pouvez 'Ignorer' et passer directement à l'importation des fichiers. Les images ci-dessous illustrent toutes ces étapes.

| es marine 7/2 Endicasteurs                                                                                                    | The second second second second second second second second second second second second second second second s                                                                                                    | 0 0 0 |
|----------------------------------------------------------------------------------------------------|----------------------------------------------------------------------------------------------------|-------|
| Liste des indicateurs enreaistrés:                                                                                                    | Liste des oseudos:                                                                                                    |       |
| 11       Un plan de gestion         (2)       Des objectifs commun         (3)       La pérennité du système de gouvernance         (4)       Des activités de recherche         (5)       Un statut (par chainal, réserve etc.)         (6)       Un comité de gestion         (7)       Des los inetidives à l'aire marine protégiée         (8)       Des procédures d'application des décisions         (9)       Un mécanisme de désignation des représentants des parties prenantes         (10)       Un mécanisme de désignation des représentants des parties prenantes         (11)       La pérennité des représentants des parties prenantes         (12)       Le nombre de réunions annuelles des représentants du goupes de parties prenantes dont vous faites partie         (12)       Le nombre de réunions annuelles des représentants du goupes de parties prenantes dont vous faites partie         (14)       Le nombre de réunions annuelles des représentants du gouverance         (14)       Le nombre de réunions declares ou communutatives         (15)       Le nombre de réunion de gouverance                   | Indicateura<br>Indicateura<br>Indica | E .   |
| [16] L'Implication des parties prenantes dans le suiv, le contrôle et application des décisions         Années       110 mécnimes devoienta un consensus en mutière de prise de décision         [18] La compensation des colts supportés par una up lutieurs groupes de parties prenantes         [19] Des actions pour antélioner l'information en matière de gouvernance         [20] Le nombre de femmes dans le groupe de parties prenantes dont vous faites partie         [21] Des aides aux organisations férminnes pour la gouvernance         [22] La solutie aux enumes des vertes prenantes du groupe de parties prenantes dont vous faites partie         [23] La compréhension des réprésentants da groupe de parties prenantes dont vous faites partie         [24] La compréhension des réprésentants da groupe de parties prenantes dont vous faites partie         [25] La compréhension des réprésentants da groupe de parties prenance des quovernance         [26] La compréhension des décisions sur la gouvernance         [26] La prise en compte de sérvienements majerurs dans les décisions de l'autorité de gestion | Indicateur16<br>Indicateur17<br>Indicateur18<br>Indicateur20<br>Indicateur20<br>Indicateur22<br>Indicateur23<br>Indicateur23<br>Indicateur23                                                                                                    |       |
| Ajouter un nouveau/Supprimer/Modifier un indicateur: Quitter                                                                                                    |                                                                                                    |       |

Figure 1: La liste des indicateurs déjà enregistrés dans la base de données

En cliquant sur la case à cocher 'Ajouter un nouveau...' vous obtenez cette fenêtre:

| Liste des indicateurs enregistrés:                                                                                                    | Liste des pseudos:                                                                                                    |             |
|----------------------------------------------------------------------------------------------------|----------------------------------------------------------------------------------------------------|-------------|
| [1] Un plan de gestion         [2] Des objectifs commun         [3] La pérennité du système de gouvernance         [4] Des activités de recherche         [5] Un statut (parc national, résersive etc.)         [6] Un comité de gestion         [7] Des lois relatives à l'aire marine protégée         [8] Des procédures d'application des décisions         [9] Un mécanisme de consultation des parties prenantes à la gouvernance         [10] La pérennité des représentants des parties prenantes à la gouvernance         [11] La pérennité des représentants des parties prenantes à la gouvernance         [12] Le nombre de régunisation socales ou communautaires         [13] Le partage des rôles et des representants du groupes de parties prenantes dont vous faites partie         [13] Le partage des rôles et des representants du groupes de parties prenantes dont vous faites partie         [14] Le nombre d'organisations locales ou communautaires         [15] Le nombre de rojets d'appui à la gouvernance         [16] L'implication des parties prenantes dans le suivi, le contrôle et l'application des décisions         [17] Un mécanisme favorisant un consensus en matière de gouvernance         [28] Le anombre de feripies dars pour la gouvernance         [29] Des aides aux organisations féminines pour la gouvernance         [20] Le nombre de fermes dans le groupe de parties prenantes dont vous faites partie         [21] Le sombre de représentants du goupe de parties p | Indicateur1<br>Indicateur2<br>Indicateur3<br>Indicateur3<br>Indicateur3<br>Indicateur5<br>Indicateur6<br>Indicateur7<br>Indicateur9<br>Indicateur10<br>Indicateur11<br>Indicateur12<br>Indicateur13<br>Indicateur13<br>Indicateur16<br>Indicateur16<br>Indicateur16<br>Indicateur19<br>Indicateur19<br>Indicateur19<br>Indicateur20<br>Indicateur21<br>Indicateur22<br>Indicateur22<br>Indicateur23 | E           |
| Image: Ajouter un nouveau/Supprimer/Modifier un indicateur:     Quitter       Nom de l'indicateur:     Copérationnalité                                                                                                    |                                                                                                    | Modifier    |
| Modalités de scoring:                                                                                                    |                                                                                                    | Enregistrer |
| Score=0                                                                                                    |                                                                                                    | Supprimer   |
| Score=1                                                                                                    |                                                                                                    | Annuler     |
|                                                                                                    |                                                                                                    | 100000      |

Pour ajouter un nouveau indicateur il suffit de remplir les champs vides et cliquer 'Enregistrer' comme suit:

| Liste des indicateurs enro                                                                                                    | gistrés:                                                                                                    |                                                                                                    |                                                                                             | Liste des pseudos:                                                                                                    |             |
|----------------------------------------------------------------------------------------------------|----------------------------------------------------------------------------------------------------|----------------------------------------------------------------------------------------------------|---------------------------------------------------------------------------------------------|----------------------------------------------------------------------------------------------------|-------------|
| <ol> <li>Un plan de gestion</li> <li>Des objectifs como</li> <li>La pétennité du syst</li> <li>Oes activités de recificités de recificités de recificités de recificités de recificités de la commité de gesti</li> <li>Des lois relatives à la</li> <li>Des procédures d'a</li> <li>Un mécanisme de c</li> <li>La partage des rôlet</li> <li>Le nombre de projet</li> <li>Le nombre de projet</li> <li>Le nombre de projet</li> <li>Le nombre de projet</li> <li>Le nombre de réantités de solet</li> <li>Le nombre de réantités de solet</li> <li>Le nombre de réantités de solet</li> <li>Le nombre de réantités de solet</li> <li>Le nombre de fermine</li> <li>Des actions pour an 2012</li> <li>Le nombre de fermine</li> <li>Des acties aux organ</li> <li>Le nombre de représent</li> <li>Le nombre de représent</li> <li>Le nombre de représent</li> <li>Le nombre de représent</li> <li>Le nombre de représent</li> <li>Le nombre de représent</li> <li>Le nombre de représent</li> <li>Le nombre de représent</li> <li>Le nombre de représent</li> <li>Le nombre de représent</li> <li>Le nombre de représent</li> <li>Le nombre de représent</li> <li>Le nombre de représent</li> <li>Le nombre de représent</li> </ol> | un<br>tun<br>tème de gouvernance<br>herche<br>onal, résersve etc.)<br>an<br>aire marine protégée<br>opplication des décisions<br>légination des représentants des<br>résidentants des parties prenantes<br>ons annuelles des représentants de<br>réstentants des parties prenantes<br>sistions locales parties prenantes<br>arties prenantes dans le suivi, le co<br>sistions locales ou communautain<br>ts d'appui à la gouvernance<br>arties prenantes dans le suivi, le co<br>sistions des réprésentants du groupe<br>des décisions sur la gouvern<br>des vécements majeurs dans les<br>sentants de l'administration en ch<br>des événements majeurs dans les | parties prenantes<br>à la gouvernance<br>u groupes de parties prenantes d<br>groupe de parties prenantes dont<br>es<br>ntrôle et l'application des décisio<br>eurs groupes de parties prenante<br>le gouvernance<br>antes dont vous faites partie<br>nance<br>de parties prenantes dont vous fu<br>arge de la gouvernance affectés s | ont vous faites partie<br>vous faites partie<br>rs<br>s<br>sites partie<br>sur le terrain M | Indicateur1<br>Indicateur3<br>Indicateur3<br>Indicateur3<br>Indicateur3<br>Indicateur6<br>Indicateur7<br>Indicateur10<br>Indicateur10<br>Indicateur11<br>Indicateur11<br>Indicateur13<br>Indicateur14<br>Indicateur15<br>Indicateur15<br>Indicateur19<br>Indicateur19<br>Indicateur19<br>Indicateur20<br>Indicateur21<br>Indicateur22<br>Indicateur22<br>Indicateur23 | E           |
| 🔽 Ajouter un nouveau/                                                                                                    | Supprimer/Modifier un indicateur                                                                                                    | Quitter                                                                                                    |                                                                                             |                                                                                                    |             |
| Nom de l'indicateur:                                                                                                    | nouveau indicateur                                                                                                    |                                                                                                    |                                                                                             |                                                                                                    |             |
| Categorie fonctionnelle:                                                                                                    | C Mécanisme                                                                                                    | Opérationnalité                                                                                                    |                                                                                             |                                                                                                    | Modifier    |
| Modalités de scoring:                                                                                                    |                                                                                                    |                                                                                                    |                                                                                             |                                                                                                    | Enregistrer |
| Score=0                                                                                                    | faible                                                                                                    |                                                                                                    |                                                                                             |                                                                                                    | Supprimer   |
| Score=1                                                                                                    | moyen                                                                                                    |                                                                                                    | Martin Martin                                                                               |                                                                                                    | Annuler     |
|                                                                                                    |                                                                                                    |                                                                                                    |                                                                                             |                                                                                                    |             |

Figure 2: Ajout d'un nouveau indicateur

Après enregistrement, l'indicateur s'ajoute vers la fin de la liste ainsi que son pseudo correspondant dans la liste des pseudos.

| まだ Autre indicateur3 第回 Autre indicateur4 第回 Autre indicateur5 第回 Autre indicateur5 | Indicateur32<br>Indicateur33<br>Indicateur34<br>Indicateur35 |
|-------------------------------------------------------------------------------------|--------------------------------------------------------------|
| Ajouter un anawau/Supprimer/Modifier un indicateur:     Quitter                     | indicateur/o                                                 |

Pour supprimer un indicateur déjà existant il suffit de le sélectionner dans la liste des indicateurs et cliquer sur le bouton 'Supprimer' comme suit:

| [25] La prise en compte des evenements majeurs dans les decisions de l'autorité de gestion         [26] Le délai de prise de décision par l'autorité de gestion         [27] L'autofinancement de l'aire marine protégée         [28] Le degré d'application des réglementations         [29] Le taux de conflits résolus         [28] Autre indicateur1         [29] Autre indicateur3         [20] Autre indicateur4         [28] Autre indicateur4         [29] Autre indicateur4         [20] Autre indicateur5 | Indicateur/2<br>Indicateur/2<br>Indicateur/2<br>Indicateur/2<br>Indicateur/2<br>Indicateur/3<br>Indicateur/3<br>Indicateur/3<br>Indicateur/3<br>Indicateur/3<br>Indicateur/3 |             |
|----------------------------------------------------------------------------------------------------|----------------------------------------------------------------------------------------------------|-------------|
| e<br>∉<br>Ajouter un nouveau/Supprimer/Modifier un indicateur: Quitter                                                                                                    | γ + ε                                                                                                    | + 🖬         |
| Categorie fonctionnelle: C Mécanisme C Opérationnalité                                                                                                    |                                                                                                    | Modifier    |
| Modalités de scoring:                                                                                                    |                                                                                                    | Enregistrer |
| Score=0                                                                                                    |                                                                                                    | Supprimer   |
| Score=1                                                                                                    |                                                                                                    | Annuler     |
| Score=2                                                                                                    |                                                                                                    | Aide        |

Un message d'avertissement s'affiche pour que vous confirmer la suppression.

| ellorer i information en matie<br>es dans le groupe de parties<br>sations féminines pour la gou<br>ons des représentants du gro<br>es décisions sur la gouvernar<br>entants de l'administration e | ere de gouvernance<br>prenantes dont vous faites partie<br>uvernance<br>upe de parties prenantes dont vous faites partie<br>ice<br>n charge de la gouvernance affectés sur le terrain M | Indicateur19<br>Indicateur20<br>Indicateur21<br>Indicateur22<br>Indicateur23<br>Indicateur24 |             |
|----------------------------------------------------------------------------------------------------|----------------------------------------------------------------------------------------------------|----------------------------------------------------------------------------------------------|-------------|
| les évenements majeurs dans<br>lécision par l'autorité de gest<br>le l'aire marine protégée<br>in des réglementations                                                                             | 74 Suppression d'indicateur                                                                                                    | Indicateur/26                                                                                |             |
| solus                                                                                                    | Voulez-vous vraiment supprimer définitiven                                                                                                    | nent cet indicateur?                                                                         |             |
| upprimer/Modifier un indica                                                                                                    | teur: Quitter                                                                                                    | · · · · · · · · · · · · · · · · · · ·                                                        | •           |
| Mécanisme                                                                                                    | C Opérationnalité                                                                                                    |                                                                                              | Modifier    |
|                                                                                                    |                                                                                                    |                                                                                              | Enregistrer |

Pour modifier un indicateur il suffit de le sélectionner et ensuite cliquer sur le bouton 'Modifier'. En cliquant sur ce bouton il vous affiche tous les champs qui concernent cet indicateur et par la suite vous pouvez changer le champ que vous voulez. Après la modification il faut cliquer sur le bouton 'Enregistrer'.

L'image suivante illustre cela :

| [28] Le degré d'applicat                                                                                                    | ion des réglementations                                                                                      |           | Indicateur18 |                                                 |
|----------------------------------------------------------------------------------------------------|----------------------------------------------------------------------------------------------------|-----------|--------------|-------------------------------------------------|
| 111 Le taux de conflits (                                                                                                    | ésolus                                                                                                    |           | Indicateur19 |                                                 |
| Autre indicateur?                                                                                                    |                                                                                                    |           | Indicateur21 |                                                 |
| [2] Autre indicateur3                                                                                                    |                                                                                                    |           | Indicateur22 |                                                 |
| [II] Autre indicateur4                                                                                                    |                                                                                                    |           | Indicateur23 |                                                 |
| [關] Autre indicateur5                                                                                                    |                                                                                                    |           | Indicateur24 |                                                 |
| 35] Autre indicateur6                                                                                                    |                                                                                                    |           | Indicateur25 |                                                 |
|                                                                                                    |                                                                                                    |           |              |                                                 |
|                                                                                                    |                                                                                                    |           |              |                                                 |
| 7 Ajouter un nouveau/                                                                                                    | Supprimer/Modifier un indicateur                                                                             | n Quitter |              |                                                 |
| <ul> <li>Ajouter un nouveau/<br/>lom de l'indicateur:</li> </ul>                                                                                                    | Supprimer/Modifier un indicateur<br>Le taux de conflits résolus                                              | n Quitter |              |                                                 |
| <ul> <li>Ajouter un nouveau/<br/>lom de l'indicateur:<br/>Categorie fonctionnelle:</li> </ul>                                                                          | Supprimer/Modifier un indicateur<br>Le taux de conflits résolus<br>Ĉ Mécanisme                               | Cuitter   |              | Modifier                                        |
| Ajouter un nouveau/<br>lom de l'indicateur:<br>ategorie fonctionnelle:<br>lodalités de scoring:                                                                        | Supprimer/Modifier un indicateur<br>Le taux de conflits résolus<br>Ĉ Mécanisme                               | aQuitter  |              | Modifier<br>Enregistrer                         |
| 7 Ajouter un nouveau/<br>om de l'indicateur:<br>ategorie fonctionnelle:<br>lodalités de scoring:                                                                       | Supprimer/Modifier un indicateur<br>Le taux de conflits résolus<br><u>Mécanisme</u>                          | Cuitter   |              | Modifier<br>Enregistrer                         |
| <ul> <li>Ajouter un nouveau/<br/>lom de l'indicateur:<br/>ategorie fonctionnelle:<br/>lodalités de scoring:<br/>:ore=0</li> </ul>                                      | Supprimer/Modifier un indicateur<br>Le taux de conflits résolus<br>Mécanisme<br>Moins de 30%                 | n Quitter |              | Modifier<br>Enregistrer<br>Supprimer            |
| <ul> <li>Ajouter un nouveau,</li> <li>Iom de l'indicateur:</li> <li>Lategorie fonctionnelle:</li> <li>Aodalités de scoring:</li> <li>core=0</li> <li>core=1</li> </ul> | Supprimer/Modifier un indicateur<br>Le taux de conflits résolus<br>Mécanisme<br>Moins de 30%<br>de 30 à 60 % | n Quitter |              | Modifier<br>Enregistrer<br>Supprimer<br>Annuler |

#### Figure 3: Modification d'un indicateur

| <ul> <li>[27] Cautofinancement</li> <li>[28] Le degré d'applicat</li> <li>[29] Le taux de confilter</li> <li>[30] Autre indicateur1</li> <li>[31] Autre indicateur2</li> <li>[32] Autre indicateur3</li> <li>[33] Autre indicateur4</li> <li>[34] Autre indicateur5</li> </ul> | de l'aire marine protègée<br>ion des réglementations<br>ésolus |                 | Indicateu<br>Indicateu<br>Indicateu<br>Indicateu<br>Indicateu<br>Indicateu<br>Indicateu | n18 119<br>119<br>120<br>121<br>122<br>123<br>124<br>124<br>125 |
|----------------------------------------------------------------------------------------------------|----------------------------------------------------------------|-----------------|-----------------------------------------------------------------------------------------|-----------------------------------------------------------------|
| Ajouter un nouveau/                                                                                                    | Supprimer/Modifier un indicateur:                              | Quitter         |                                                                                         | · · · ·                                                         |
| Nom de l'indicateur.<br>Categorie fonctionnelle:                                                                                                    | Le taux de conflits résolus (modifier)                         | Opérationnalité |                                                                                         | Modifier                                                        |
| Modalités de scoring:                                                                                                    |                                                                |                 |                                                                                         | Enregistrer                                                     |
| Score=0                                                                                                    | Moins de 30%                                                   |                 |                                                                                         | Supprimer                                                       |
| Score=1                                                                                                    | de 30 à 60 %                                                   |                 | NS                                                                                      | Annuler                                                         |
| Score=2                                                                                                    | plus de 60%                                                    |                 |                                                                                         | Aide                                                            |

Dans cet exemple on a changé le nom de l'indicateur [29] en ajoutant à son nom '(modifier)'.

| [20] Le delar de prise de decision p<br>[[28] L'autofinancement de l'aire m<br>[[28] Le degré d'application des rég | r l'autorité de gestion<br>srine protégée<br>iementations                                                        | Indicateur17<br>Indicateur18<br>Indicateur19 |     |
|----------------------------------------------------------------------------------------------------|----------------------------------------------------------------------------------------------------|----------------------------------------------|-----|
| (29) Le taux de conflits résolus (me                                                                                | difier)                                                                                                    | Indicateur20                                 |     |
| ERIT Autre indicateur1<br>ERIT Autre indicateur2                                                                    | 14                                                                                                    | Indicateur22                                 |     |
| [32] Autre indicateur3                                                                                              |                                                                                                    | Indicateur23                                 |     |
| [34] Autre indicateur4<br>[34] Autre indicateur5                                                                    |                                                                                                    | Indicateur24<br>Indicateur25                 |     |
| 4                                                                                                    | and the second second second second second second second second second second second second second second second |                                              | 1 - |

Une fois vous avez fait tous les changements nécessaires, il faut cliquer sur le bouton 'Quitter' pour passer à l'importation des fichiers.

| BEN MHAMED<br>72 Accueiti Analyse del Inscrubilis de gouvernence<br>Données Selectum Altalyse Indicateuri Alde Accueit                          |           | 0.74         |
|----------------------------------------------------------------------------------------------------|-----------|--------------|
| Conservence and manufile models:<br>Alles marines probégées<br>Le BO ne contrant aucure AMP<br>Selectionner Supprimer (2)<br>Années enregistées | Parcouir. | Aucun graphe |
| Aucune année n'est selectionnée<br>Selectionnee Supprimer                                                                                       |           |              |

Figure 4: Fenêtre d'importation des données

Dans cette fenêtre vous trouvez deux boutons 'Parcourir' qui vous permettent de sélectionner 'le fichier de notes' et ' le fichier de renseignement'.

Vous avez deux possibilités pour travailler avec les données sélectionnées:

1) Travailler avec les données sans les enregistrer dans la base de données: pour se faire il suffit de sélectionner les donnez avec les boutons 'Parcourir' et ensuite cliquer sur 'Enregistrer'.

2) La deuxième possibilité c'est d'enregistrer les données dans la base de données. Pour se faire cocher la case 'Enregistrer dans la base de données' et donner un nom et une année pour ces données ensuite cliquer sur 'Enregistrer'.

L'image suivant illustre ces étapes:

| C  | 74 Importer à partir d'une base de do |                                                     |  |
|----|---------------------------------------|-----------------------------------------------------|--|
|    | Tableau de notes :                    | C:/Users/IRD/Desktop/Module de gouvernanc Parcourir |  |
|    | Tableau de renseignement :            | C:/Users/IRD/Desktop/Module de gouvernanc Parcourir |  |
| 15 | Enregistrer dans la base de d         | onnées                                              |  |
| 0  | Nom de l'AMP :                        | bamboung                                            |  |
|    | Année de collecte des données :       | 2009                                                |  |
| 5: | Enregistrer                           | Annuler Aide                                        |  |

#### Figure 5: Ajout d'une nouvelle AMP

Après enregistrement des données allez dans la liste des AMPs (Zone1) et cliquer sur actualiser.

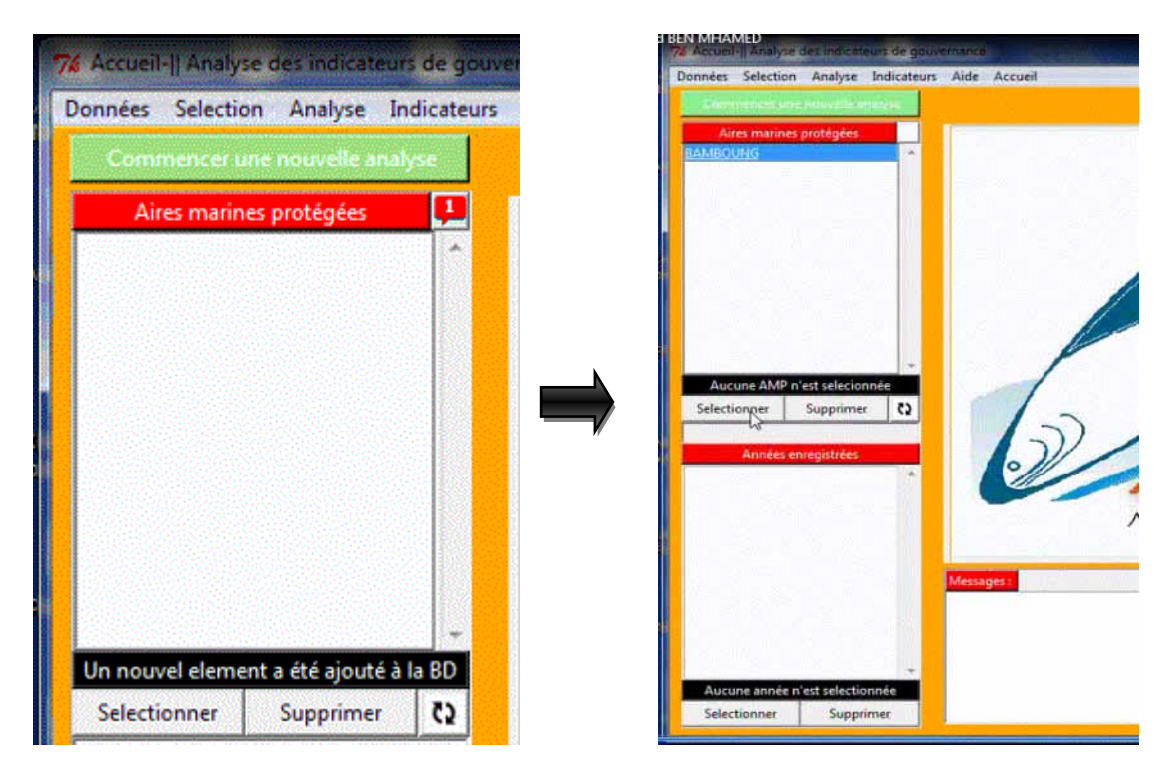

# 3. Analyse de 5 indicateurs

Pour faire une nouvelle analyse il suffit de sélectionner une AMP puis sélectionner l'année que vous voulez comme suit:

|                       | Flepondanta Indica<br>1 2 0<br>3 1<br>4 5 | steur1 Indicaleur2<br>1 1<br>1 2<br>1 2<br>1 1 | Indicateur3 | Indicaleur4 | Indicaleuts |              |
|-----------------------|-------------------------------------------|------------------------------------------------|-------------|-------------|-------------|--------------|
|                       | 2 (                                       |                                                | 1           | 1           | 1<br>1 E    |              |
|                       | 3 1                                       |                                                | 1           |             | 1 1         |              |
|                       | 4                                         | 1 1                                            | 1 1         |             |             |              |
|                       | 5                                         |                                                |             |             |             |              |
|                       |                                           |                                                | 0           | 0           |             |              |
|                       |                                           |                                                | 1           | 1           |             |              |
|                       |                                           |                                                |             | 1           |             |              |
|                       |                                           |                                                |             |             |             |              |
|                       |                                           | 2                                              | 1           | 1           | 1           |              |
|                       | ETO 1                                     | 1                                              | 1           | 1           | 1           | Aucun graphe |
|                       | 11                                        | 0 1                                            | 0           | 2           | 2           |              |
| RAMBOUNG              | 12                                        | 1 1                                            | 1           | 1           | 1           |              |
| calification          | 13                                        | 5 1                                            | 1           | 1           | 1           |              |
| ectionner Supprimer Q | 14                                        | 1 1                                            | 1           | 1           | 1           |              |
|                       | 15                                        | 1 1                                            | 1           | 1           | 1           |              |
| Années enregistrées   | 16                                        | 1 1                                            | 2           | 0           | 0           |              |
|                       | 17 1                                      | 2                                              | 1           | 1           | 1           |              |
|                       | 18 2                                      | 2 1                                            | 1           | 1           | 1           |              |
|                       | 19                                        | 1                                              | 1           | 1           | 1           |              |
|                       | e                                         |                                                |             |             |             |              |

Les deux tables des données que vous avez sélectionnées s'affichent. La première étape de l'analyse et de sélectionner les indicateurs supposés pertinents.

Pour se faire allez dans le menu 'Sélection'. Dans ce menu vous avez le droit de sélectionner soit 5 indicateurs soit 10.

| 76 Accueil    Analyse des Industrieurs de galax | manar               |                |                     |                   |             |              | La series |              | - X - |
|-------------------------------------------------|---------------------|----------------|---------------------|-------------------|-------------|--------------|-----------|--------------|-------|
| Données Selection Analyse Indicateurs           | Aide Accueil        |                |                     |                   |             |              |           |              |       |
| Arts mainte protegets                           | Tableau des notes d | es îndicateurs | Tableau de renseign | ement des indicat | eurs        |              |           |              | _     |
|                                                 | Dependent           | loss nonet     | India Maria 2       | laste star 2      | Indextoned. | ACCOMPTENT A |           |              |       |
|                                                 | 1                   | 1              | 1                   | 1                 | 1           | 1            |           |              |       |
|                                                 |                     | 0              | 2                   | 1                 | 1           | 1 1          |           |              |       |
|                                                 |                     | 1              | 1                   | 1                 | 1           | 1            |           |              |       |
|                                                 | 4                   | 1              | 1                   | 1                 | 1           | 1            |           |              |       |
|                                                 | 5                   | 2              | 1                   | 0                 | 0           | 1            |           |              | _     |
|                                                 | 6                   | 1              | 1                   | 1                 | 1           | 1            |           |              |       |
|                                                 | 7.                  | 2              | 1                   | 1                 | 1           | 1            |           |              |       |
|                                                 | 8                   | 1              | 1                   | 2                 | 1           | 1            |           |              |       |
|                                                 | 9                   | 1              | 2                   | 1                 | 1           | 1            |           | Aucun graphe |       |
|                                                 | 10                  | 1              | 1                   | 1                 | 1           | 1            |           | 10000 - 1000 |       |
|                                                 |                     | 0              | 1                   | 0                 | 2           | 2            |           |              |       |
| BAMBOUNG                                        | 22                  | 1              | 1                   | 1                 | 1           | 1            |           |              | _     |
| Selectionner Supprimer 🕻                        |                     | 0              |                     |                   | -           |              |           |              |       |
|                                                 |                     | 1              |                     |                   |             |              |           |              |       |
|                                                 | 10                  | 1              | 1                   | 2                 | 0           | 0            |           |              |       |
| Annees enregistrees                             | 17                  | 1              | 2                   | 1                 | 1           | 1            |           |              |       |
| 1339                                            | 18                  | 2              | 1                   | 1                 | 1           | 1            |           |              |       |
|                                                 | 19                  | 1              | 1                   | 1                 | 1           | 1 -          |           |              |       |
|                                                 | 4                   |                |                     |                   |             |              |           |              |       |
|                                                 |                     |                |                     |                   |             |              |           |              | _     |
|                                                 |                     |                |                     |                   |             |              |           |              |       |
|                                                 | Messages 1          |                |                     |                   |             |              |           |              |       |
|                                                 |                     |                |                     |                   |             |              |           |              | 1.    |
|                                                 |                     |                |                     |                   |             |              |           |              |       |
|                                                 |                     |                |                     |                   |             |              |           |              |       |
|                                                 |                     |                |                     |                   |             |              |           |              |       |
|                                                 |                     |                |                     |                   |             |              |           |              |       |
| 2009                                            |                     |                |                     |                   |             |              |           |              |       |
|                                                 |                     |                |                     |                   |             |              |           |              | 14    |
| Selectionner Supprimer                          | -                   |                |                     |                   |             |              |           |              | -     |
|                                                 |                     |                |                     | -                 | -           |              |           |              | -     |

Figure 6: sélection de 5 indicateurs

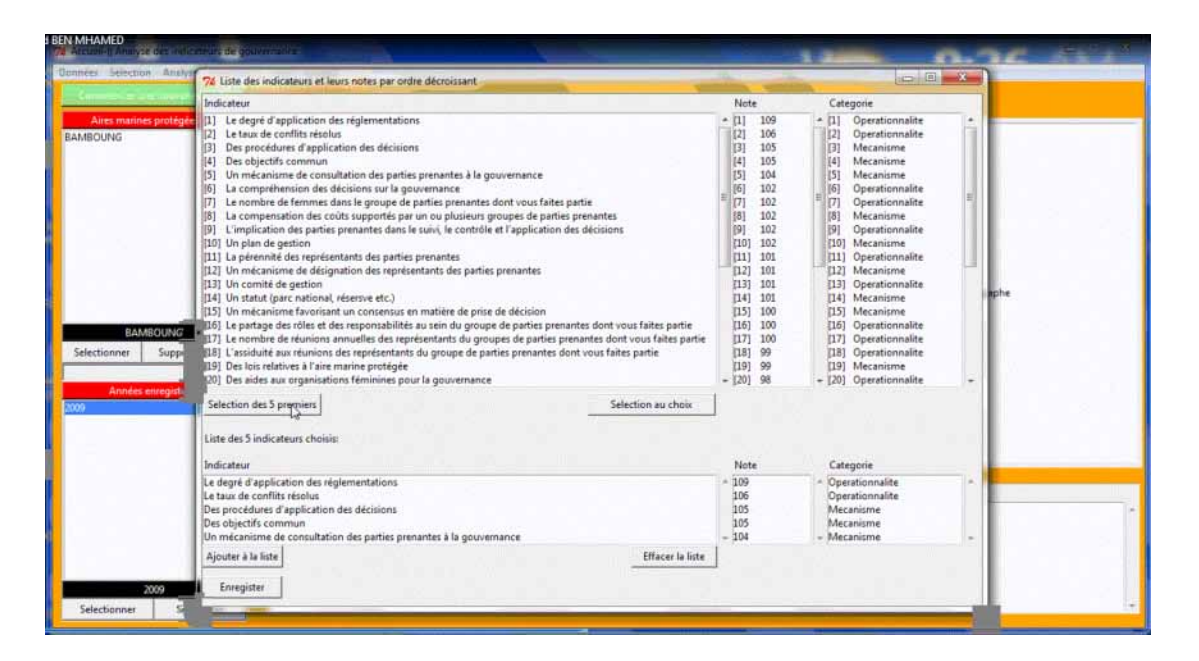

Dans le cas où vous voulez sélectionner 5 indicateurs vous avez le choix entre deux possibilités soit de sélectionner les 5 premiers c'est à dire ceux qui ont la note la plus élevée (en utilisant le bouton 'Sélection des 5 premiers'). Soit de sélectionner au choix les 5 indicateurs que vous voulez en utilisant la souris et en cliquant sur le bouton 'Ajouter à la liste'.

| 74 Liste des indicateurs et leurs notes par ordre décroissant                                                                                                    |                                                                                                    |                                                                                                    | ×   |
|----------------------------------------------------------------------------------------------------|----------------------------------------------------------------------------------------------------|----------------------------------------------------------------------------------------------------|-----|
| Indicateur                                                                                                    | Note                                                                                                    | Categorie                                                                                                    |     |
| 11] Le degré d'application des réglementations     12] Le taux de conflits résolus     13] Des procédures d'application des décisions     14] Des objectifs commun     15] Un mécanisme de consultation des parties prenantes à la gouvernance     16] La compréhension des décisions sur la gouvernance     17] Le nombre de femmes dans le groupe de parties prenantes dont vous faites partie     18] La compensation des coûts supportés par un ou plusieurs groupes de parties prenantes     18] Li mécation des coûts supportés par un ou plusieurs groupes de parties prenantes     19] L'implication des parties prenantes                                                                                                    | <ul> <li>▲ [1] 109</li> <li>[2] 106</li> <li>[3] 105</li> <li>[4] 105</li> <li>[5] 104</li> <li>[6] 102</li> <li>[7] 102</li> <li>[8] 102</li> <li>[9] 102</li> </ul> |                                                                                                    | . E |
| <ul> <li>[10] Un plan de gestion</li> <li>[11] La pérennité des représentants des parties prenantes</li> <li>[12] Un mécanisme de désignation des représentants des parties prenantes</li> <li>[13] Un comité de gestion</li> <li>[14] Un statut (parc national, résersve etc.)</li> <li>[15] Un comité de destion</li> <li>[15] Un mécanisme favorisant un consensus en matière de prise de décision</li> <li>[16] Le partage des rôles et des responsabilités au sein du groupe de parties prenantes dont vous faites partie</li> <li>[16] Le nombre de réunions des représentants du groupe de parties prenantes dont vous faites partie</li> <li>[17] Le solutité aux réunions des représentants du groupe de parties prenantes dont vous faites partie</li> <li>[18] Des lois relatives à l'aire marine protégée</li> <li>[28] Des aides aux organisations féminines pour la gouvernance</li> </ul> | [10] 102<br>[11] 101<br>[13] 101<br>[14] 101<br>[15] 100<br>[16] 100<br>[17] 100<br>[18] 99<br>[19] 99<br>+ [20] 98                                                   | [10] Mecanisme       [11] Operationnalite       [12] Mecanisme       [13] Operationnalite       [14] Mecanisme       [15] Mecanisme       [16] Operationnalite       [17] Operationnalite       [18] Mecanisme       [19] Mecanisme       [20] Operationnalite       [20] Operationnalite       [20] Operationnalite | -   |
| Selection des 5 premiers         Selection au choix           Liste des 5 indicateurs choisis:         Indicateur                                                                                                    | Note                                                                                                    | Categorie                                                                                                    |     |
| Ajouter à la liste Effacer la liste                                                                                                    | -                                                                                                    |                                                                                                    | *   |
| Enregister                                                                                                    |                                                                                                    |                                                                                                    |     |

Figure 7: Sélection au choix

| * [1<br>[2<br>[3]<br>[4<br>[5]<br>[6]<br>[7]<br>[8]<br>[9] | 109<br>106<br>105<br>105<br>104<br>102<br>102                                                                                                    |                                                                                                    | * [1]<br>[2]<br>[3]<br>[4]<br>[5]                                                                                                    | Operationnalite<br>Operationnalite<br>Mecanisme<br>Mecanisme                                                                                                    |                                                                                                    |
|------------------------------------------------------------|----------------------------------------------------------------------------------------------------|----------------------------------------------------------------------------------------------------|----------------------------------------------------------------------------------------------------|----------------------------------------------------------------------------------------------------|----------------------------------------------------------------------------------------------------|
| [9                                                         | 102                                                                                                    |                                                                                                    | E [6]<br>[7]<br>[8]                                                                                                    | Operationnalite<br>Operationnalite<br>Mecanisme                                                                                                    |                                                                                                    |
|                                                            | 102           112           111           111           111           111           111           111           111           111           111           111           111           111           111           111           111           111           111           111           111           111           111           111           111           111           111           111           111           111           111           111           111           111           111           111           111           111           111           111           111           111           111           111           111           111           111           1111           1111           1111           1111 |                                                                                                    | [9]<br>[10<br>[11<br>[12<br>[13<br>[14<br>[15<br>[16<br>[17<br>[18<br>[19]<br>+ [20]                                                                           | Operationnalite<br>] Mecanisme<br>] Operationnalite<br>] Mecanisme<br>] Operationnalite<br>] Mecanisme<br>] Operationnalite<br>] Operationnalite<br>] Operationnalite<br>] Operationnalite<br>] Operationnalite                                               |                                                                                                    |
| N                                                          | ote                                                                                                    |                                                                                                    | Ca                                                                                                    | tegorie                                                                                                    |                                                                                                    |
| - 10<br>10<br>10<br>10<br>+ 10                             | 9<br>6<br>5<br>5<br>4                                                                                                    |                                                                                                    | ▲ Op<br>Op<br>Me<br>Me<br>+ Me                                                                                                    | erationnalite<br>verationnalite<br>ccanisme<br>acanisme<br>ecanisme                                                                                                    |                                                                                                    |
|                                                            | I. [1]<br>[14]<br>[14]<br>[14]<br>[14]<br>[14]<br>[14]<br>[14]<br>[                                                                                                    | 12] 101<br>13] 101<br>14] 101<br>15] 100<br>16] 100<br>17] 100<br>18] 99<br>19] 99<br>r 20] 98<br>Note<br>109<br>106<br>105<br>- 104 | 12] 101<br>13] 101<br>14] 101<br>15] 100<br>16] 100<br>17] 100<br>18] 99<br>19] 99<br>19] 99<br>19] 99<br>19] 99<br>19] 98<br>Note<br>106<br>105<br>105<br>104 | 121     101     112       131     101     113       141     101     114       155     100     15       161     100     16       177     100     17       181     99     18       191     99     19       -     201     98     +       201     98     +     20 | 121         101         [12]         Mecanisme           131         101         [13]         Operationnalite           [14]         101         [14]         Mecanisme           [15]         100         [15]         Mecanisme           [16]         100         [16]         Operationnalite           [17]         100         [17]         Operationnalite           [18]         99         [18]         Operationnalite           [19]         99         [19]         Mecanisme           [10]         98         +         [20]         Operationnalite           [10]         98         +         [20]         Operationnalite           [10]         0         0         Operationnalite           [10]         105         Operationnalite           [105         Mecanisme         Mecanisme           105         Mecanisme         104 |

#### Figure 8:Sélection au choix de 5 indicateurs

Après la sélection des indicateurs vous pouvez commencer le calcul des scores de ces indicateurs en utilisant le menu 'Analyse' puis 'Analyse pour 5 indicateurs'.

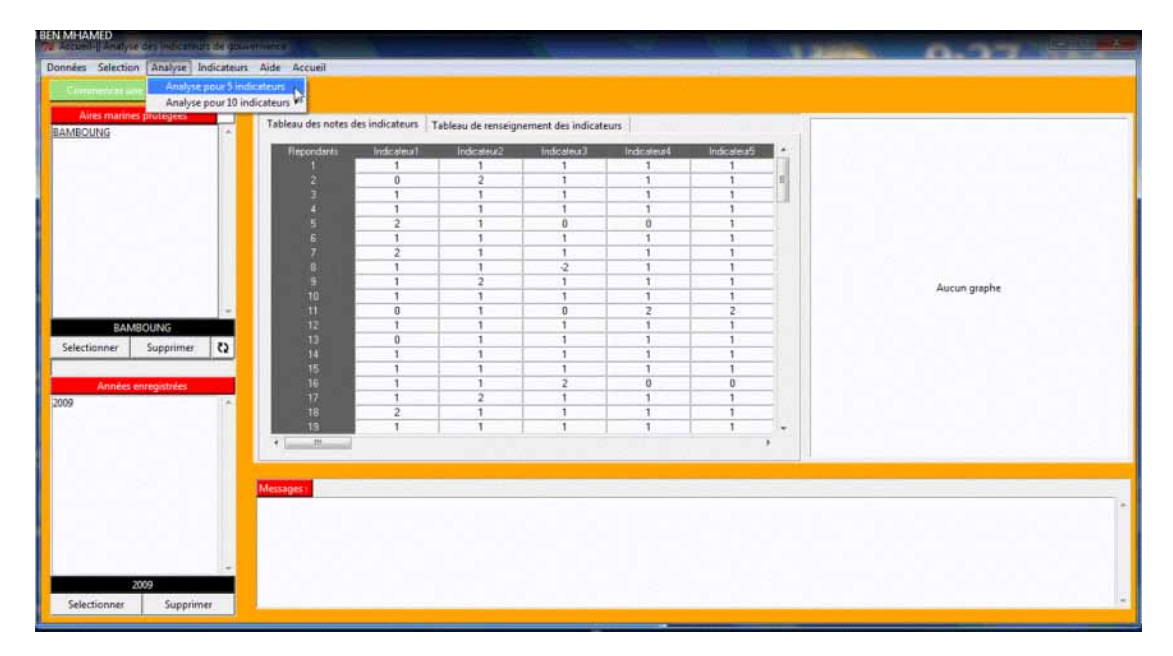

| ADOLING                    | Tableau des notes o | les indicateurs | Tableau de renseigr | nement des indicat | eurs        |           |             |
|----------------------------|---------------------|-----------------|---------------------|--------------------|-------------|-----------|-------------|
| no on o                    | Recordants          | Indicateur      | Indication #2       | Indicateur?        | Indicate sA | Indesteu5 | Radar plot  |
|                            | C Antiberry States  | 1               | 1                   | 1                  | 1           | 1         |             |
|                            |                     | 0               | 2                   | 1                  | 1           | 1 6       | ind1        |
|                            | a                   | 1               | 1                   | 1                  | 1           | 1         | 4           |
|                            |                     | 1               | 1                   | 1                  | 1           | 1 1       |             |
|                            |                     | 2               | 1 1                 | 0                  | 0           | 1         |             |
|                            | 6                   | 1               | 1 1                 | 1                  | 1           | 1         |             |
|                            | 7                   | 2               | 1                   | 1                  | 1           | 1         | ind2 , ind5 |
|                            | 8                   | 1               | 1                   | 2                  | 1           | 1         |             |
|                            | 9                   | 1               | 2                   | 1                  | 1           | 1         |             |
|                            | 10                  | 1               | 1                   | 1                  | 1           |           |             |
|                            | 11                  | 0               | 1                   | 0                  | 2           | 2         |             |
| RAMPOUNG                   | 12                  | 1               | 1                   | 1                  | 1           | 1         |             |
| UNINDOUTIO                 | 13                  | 0               | 1                   | 1                  | 1           | 1         |             |
| electionner Supprimer Q    | 14                  | 1               | 1                   | 1                  | 1           | 1         | 4           |
|                            | 15                  | 1               | 1                   | 1                  | 1           | 1         | ind3 ind4   |
| Annees encenistries        | 16                  | 1               | 1                   | 2                  | 0           | 0         |             |
| State South State Landwine | 17                  | 1               | 2                   | 1                  | 1           | 1         |             |
|                            | 16                  | 2               | 1                   | 1                  | 1           | 1         |             |
|                            | 15                  | 1               | 1                   | 1                  | 1           | 1 -       |             |
|                            | ·                   |                 |                     |                    |             |           |             |
|                            |                     |                 |                     |                    | N           |           |             |
|                            |                     |                 |                     |                    | Lo .        |           |             |
|                            | Messages :          |                 |                     |                    |             |           |             |
|                            | ind1 the de         | ard diam        | lication de         | e réglemen         | atations    |           |             |
|                            | ind2 the ter        | are a app       | flite theal         | in redremen        | 104 CAUID   |           |             |
|                            | ind2 iDes n         | in de con       | dismaliest          | ion den di         | (al al an a |           |             |
|                            | indd (Des p         | viegtif-        | a appricat          | . ton des de       | Sersions.   |           |             |
|                            | 1004 1045 0         | DIECCIIS        | commun              |                    |             |           |             |

Après vous obtenez le résultat de l'analyse et le rapport dans le dossier "Rapports\_resultats"

Figure 9: Fin de l'analyse

Cette fenêtre affiche le radar plot et les noms des indicateurs utilisés.

Pour commencer une nouvelle analyse il suffit de cliquer sur le boutons 'Commencer une nouvelle analyse ' en vert. Ce bouton permet de réinitialiser les variables utilisées et la fenêtre.

## 4. Analyse de 10 indicateurs:

Dans le cas de 10 indicateurs, la sélection est la même, vous avez toujours le choix entre sélection des 10 premiers ou bien la sélection au choix.

La différence réside dans l'analyse. Pour faire l'analyse il faut suivre trois étapes dans l'ordre:

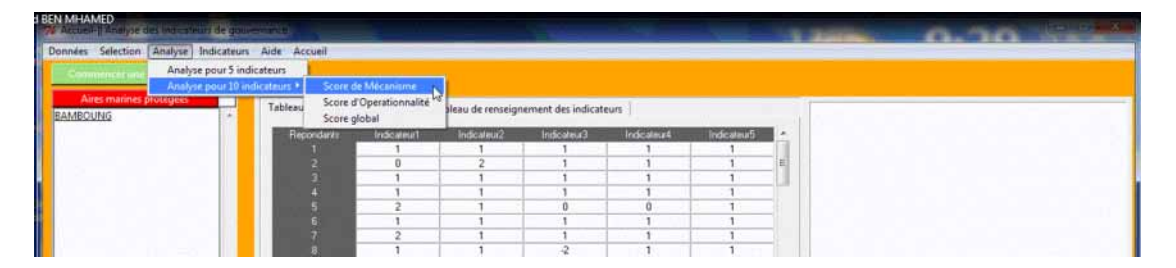

Figure 10: Etape une

Cette étape vous permet de donner un score à la catégorie fonctionnelle 'Mécanisme de la gouvernance' en se basant sur les scores des indicateurs sélectionnés de cette catégorie.

| ndicateurs de mecanisme selectionnés:                                                | Score |
|--------------------------------------------------------------------------------------|-------|
| Des procédures d'application des décisions                                           | 2     |
| Des objectifs commun                                                                 | 1     |
| Un mécanisme de consultation des parties prenantes à la gouvernance                  | 1     |
| La compensation des coûts supportés par un ou plusieurs groupes de parties prenantes | 0     |
| Un plan de gestion                                                                   | 1     |
| Score de la catégorie fonctionnelle 'Mécanisme de gouvernance'                       | 1     |

Figure 11: Score des indicateurs de 'Mécanisme'

Dans cette fenêtre vous trouvez 5 indicateurs de 'Mécanisme' avec leurs scores.

Il reste à donner un score pour cette catégorie fonctionnelle. Dans l'exemple ci-dessus on a donné un score égal à 1 pour cette catégorie.

La deuxième étape c'est de faire la même chose avec la deuxième catégorie fonctionnelle 'Opérationnalité de la gouvernance'.

| SEN MHAMED                  | ies malcateurs        | de grui   | entities.   |                     |             |                   |                    | 100         |             | - | 0.00 |  |
|-----------------------------|-----------------------|-----------|-------------|---------------------|-------------|-------------------|--------------------|-------------|-------------|---|------|--|
| Données Selection           | Analyse Inc           | dicateurs | Aide Accu   | eil                 |             |                   |                    |             |             |   |      |  |
|                             | Analyse p             | our 5 ind | Sicateurs   |                     |             |                   |                    |             |             |   |      |  |
|                             | Analyse p             | our 10 in | dicateurs.* | Score de            | Mécanisme   |                   |                    |             |             |   |      |  |
| Aires marines p<br>BAMEOUNG | toley <del>ee</del> . |           | Tableau     | Score d<br>Score gl | obal        | sleau de renseign | ement des indicati | eurs        |             |   |      |  |
|                             |                       |           | Fiepor      | idanti (            | indicateur1 | Indicateur2       | Indicateur3        | Indicateur4 | Indicateur5 | A |      |  |
|                             |                       |           |             |                     | 1           | 1                 | - 1                | 1           | 1           |   |      |  |
|                             |                       |           |             | 1                   | 0           | 2                 | 1                  | 1           | 1           | 6 |      |  |
|                             |                       |           |             | 1                   | 1           | 1                 | 1                  | 1           | 1           |   |      |  |
|                             |                       |           |             | 12 I                | 1           | . 1               | 1                  | 1           | 1           |   |      |  |
|                             |                       |           |             | 5                   | 2           | 1                 | 0                  | 0           | 1           |   |      |  |
|                             |                       |           | 1000        |                     | 1           | 1                 | 1                  | 1           | 1           |   |      |  |
|                             |                       |           | 1.000       | R                   | 2           | 1                 | 1                  | 1           | 1           |   |      |  |
|                             |                       |           | 6           | 8                   | 1           | 1                 | -2                 | 1           | 1           |   |      |  |

Figure 12: Etape 2

| Aires marines protégées | 74 Agrégation des  | indicateurs d'o    | vérationnalité      |                        |                      |        | a D miter | 1            |
|-------------------------|--------------------|--------------------|---------------------|------------------------|----------------------|--------|-----------|--------------|
| MBOUNG                  | Indicateurs d'opér | atonnalité select  | ionnés:             |                        |                      |        | Note      |              |
|                         |                    | Le                 | degré d'applicatio  | n des réglementatio    | ns                   |        | 1         |              |
|                         |                    |                    | Le taux de co       | onflits résolus        |                      |        | 1         |              |
|                         | 1                  | La com             | préhension des dé   | cisions sur la gouve   | mance                |        | 1         |              |
|                         | Le no              | mbre de femme      | s dans le groupe de | e parties prenantes o  | font vous faites par | tie    | 1         |              |
|                         | L'implica          | tion des parties p | orenantes dans le s | uivi, le contrôle et l | application des dés  | isions | 1         |              |
| 100                     | 1                  | icore de la catég  | orie fonctionnelle  | 'Opérationnalité de    | la gouvernance       |        | 1         | Aucun graphe |
| BAMBOUNG                |                    |                    | Enreg               | gistrer                |                      |        |           |              |
| lectionner Supprimer 🔇  |                    | _                  |                     | _                      | _                    |        |           |              |
| Années enregistrées     | 15                 | 1                  | 1                   | 2                      | 0                    | 0      |           | -            |
|                         | 17                 | 1                  | 2                   | 1                      | 1                    | 1      |           |              |

Pour cette famille on a donné aussi un score de 1.

La troisième étape permet le calcul du score global de la gouvernance et de générer le rapport des résultats.

| BEN MHAMED                  | tes visitementes de gran | And the second       |                 |                   |                     |              | 1           | 10.000 | 0.20                  |  |
|-----------------------------|--------------------------|----------------------|-----------------|-------------------|---------------------|--------------|-------------|--------|-----------------------|--|
| Données Selection           | Analyse Indicateur       | s Alde Accueil       |                 |                   |                     |              |             |        | and the second second |  |
|                             | Analyse pour 5 in:       | dicateurs            |                 |                   |                     |              |             |        |                       |  |
|                             | Analyse pour 10 in       | ndicateurs • Score d | e Mécanisme     |                   |                     |              |             |        |                       |  |
| Aires matines (<br>BAMBOUNG | protegoes                | Tableau Score d      | Operationnalité | sleau de renseigr | nement des indicati | ours         |             |        |                       |  |
|                             |                          | Finpondarila         | indicateur1     | Indicateur2       | Indicateur3         | Indicateur 4 | Indicateur5 |        |                       |  |
|                             |                          | 1                    | 1               | 1                 | 1                   | 1            | 1           |        |                       |  |
|                             |                          | 2                    | 0               | 2                 | 1                   | 1            | 1 1 3       | E      |                       |  |
|                             |                          | - 31                 | 1               | 1                 | 1                   | 1            | 1           |        |                       |  |
|                             |                          | .4                   | 1               | 1                 | 1                   | 1            | 1           |        |                       |  |
|                             |                          | 5                    | 2               | 1                 | 0                   | 0            | 1           |        |                       |  |

Figure 13: Etape 3

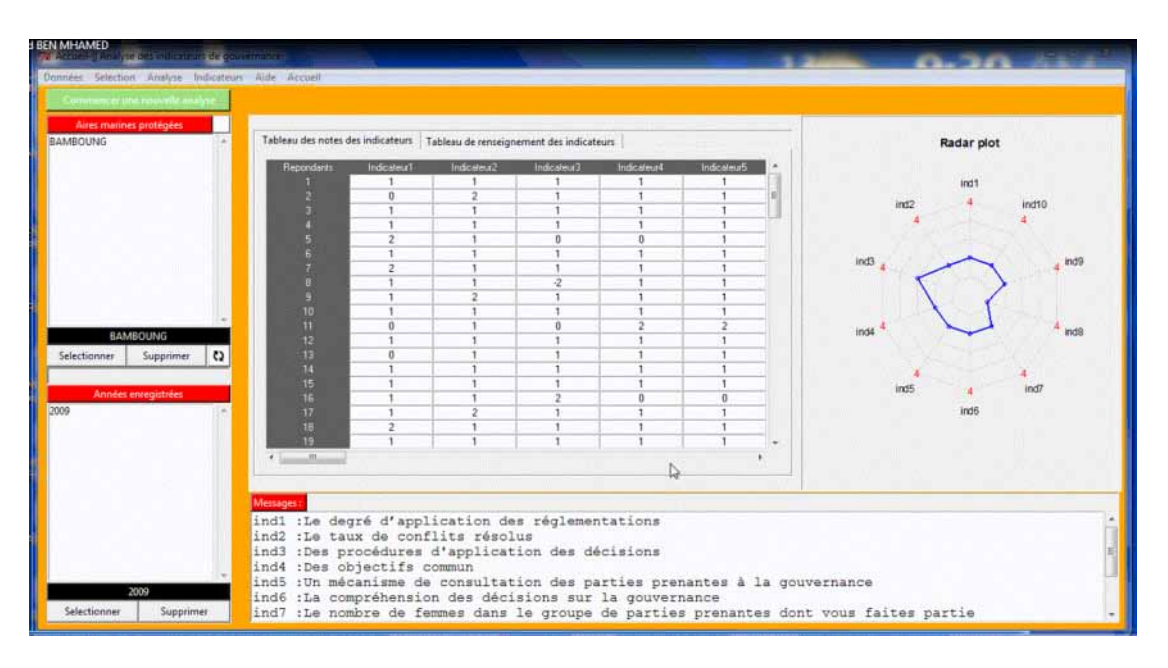

## 5. Le menu 'Indicateurs'

Ce menu permet d'ajouter un nouvel indicateur, de le modifier et de le supprimer comme ce qu'on a vu avant dans le cas de l'importation des données.

Pour toute question n'hésiter pas à contacter les adresses suivantes:

- 1) a.benmhamed@insea.ac.ma
- 2) a.benmhamed@gmail.com
- 3) ben.mhamed.abdelouahed@gmail.com

# VIII. Score combiné des indicateurs:

Après avoir étudié chaque AMP suivant les modules proposés (Economie, Gouvernance et Biologie), calculer le score combiné des indicateurs donnera aux gestionnaires des AMPs une

vue complète sur l'importance de l'une des études effectuées.

Allez dans la fenêtre de démarrage et cliquez sur le dernier bouton "Score combiné des indicateurs":

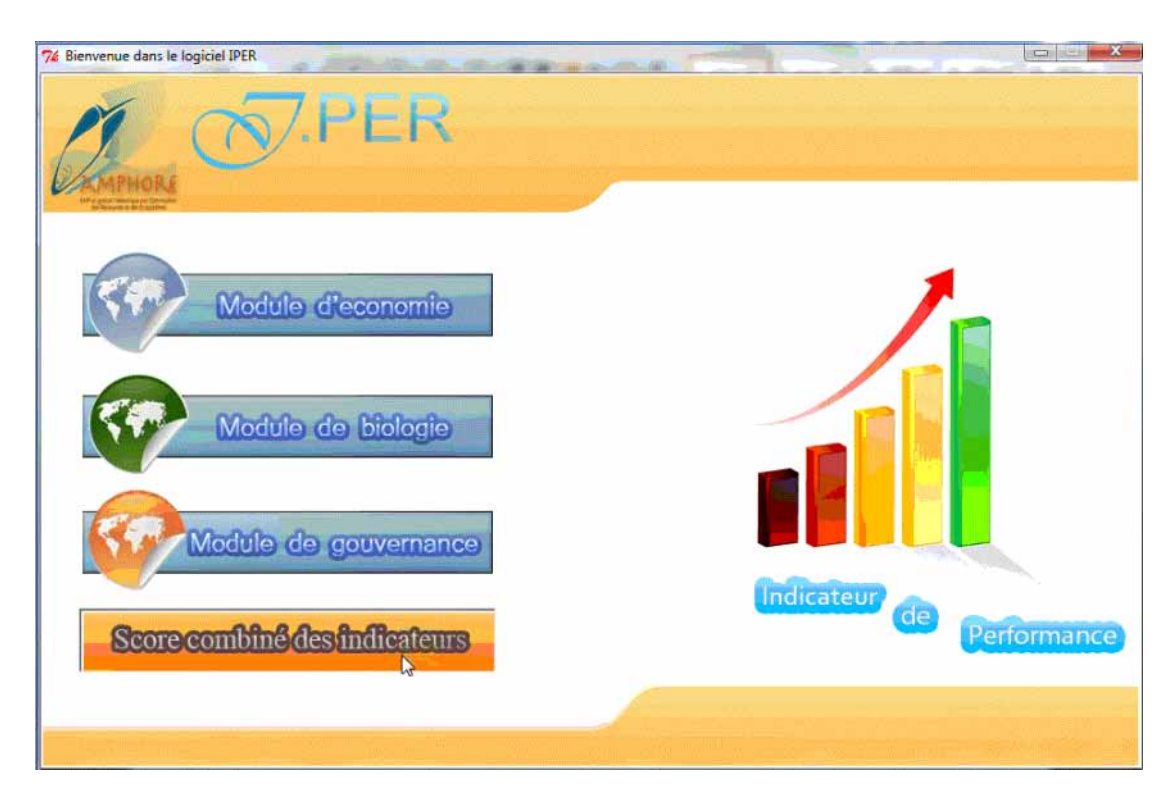

La fenêtre suivante s'ouvre:

| Pondération des trois f | amilles: Biologie-Economie-G  | iouvernance           |               |                       | 00           | 23 |
|-------------------------|-------------------------------|-----------------------|---------------|-----------------------|--------------|----|
| Chargement du fichier   | de pondéartion des trois fami | illes:                |               |                       |              |    |
|                         |                               | Parcourir             | -             |                       |              |    |
| Module                  | Score global du module        | Pondération moyenne % | Score Pondéré | Score global de l'AMP |              |    |
| La gouvernance          |                               |                       |               |                       |              |    |
| L'économie              |                               |                       |               |                       |              |    |
| La biologie             |                               |                       |               |                       | Calculer     |    |
|                         | Aucun graphe                  |                       |               | Aucun graphe          | Aucun graphe |    |

Par ailleurs, et pour calculer la pondération globale, on a interrogé un panel d'expert. Le fichier Pondération globale.csv sera renseigné pour chaque AMP.

on des trois familles: Biologie-Economie-Gou C 0 22 Chargement du fichier de pondéartion des trois famille Parcourit ... 23 The Dear La gouve L'écons La biot G .... • + Rechercher dans : Do tes de ... P Organiser + ie • 🗂 0 🚖 Favoris Non Modifié le Type Taille Ponderation globale E Bureau 30/11/2012 08:21 Fichier CSV Micro.... 1 Ko SE Emplace Télécharge Bibliothéques Docume images A Musimur Vidéos Crdinateu CS (Cr) TEXT Files (\*.csv) Nom du fichier : Pondération globale Ouvrir 🔽 Annuler

Cliquer sur le bouton 'Parcourir...' nous permet d'importer ce fichier.

Ensuite, après chargement du fichier cliquer sur le bouton 'Calculer'

C'est ainsi que les pondérations, les scores pondérés et finalement le score global de l'AMP se calcule automatiquement par R et on affiche le résultat dans les cases appropriées. Ainsi que, les radarplots des scores des AMPs bruts et pondérés et le graphe en secteur des pondérations des trois modules économique, biologique, et de gouvernance s'affichent respectivement.

Vous pouvez récupérer le rapport des résultats dans le dossier: "Rapports\_resultats".

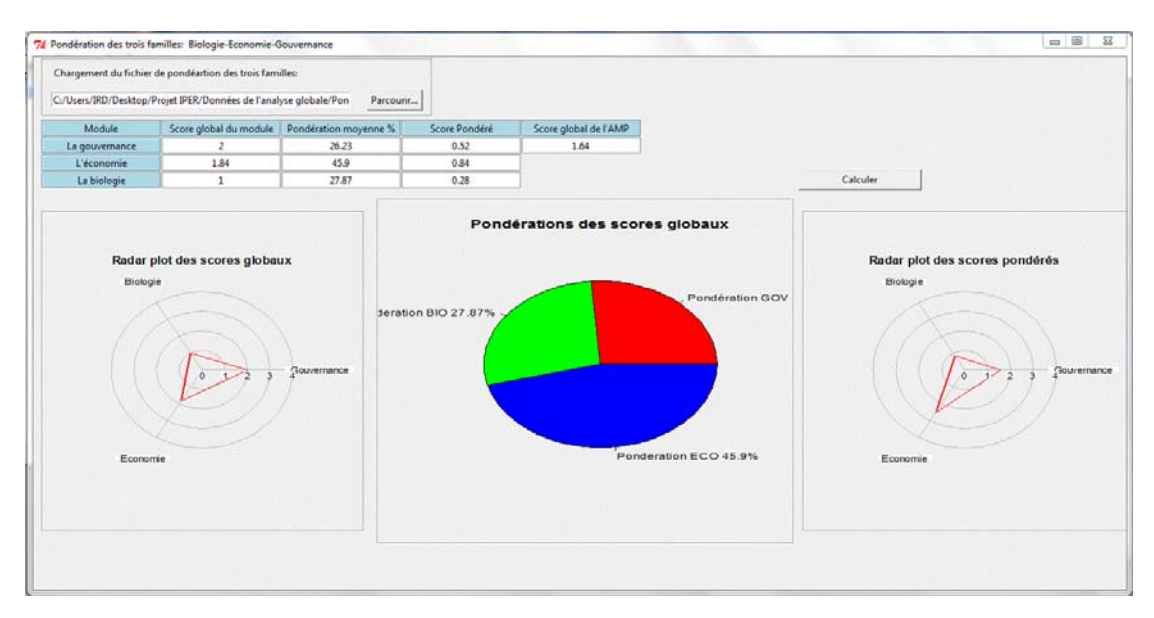

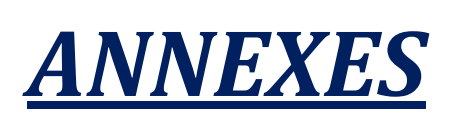

# Annexe 1 - Procédure d'ajout d'une nouvelle espèce dans le référentiel espèces

L'ajout d'une espèce non inclue dans le référentiel actuel demande de rechercher l'identifiant correspondant dans la base de données Worms.

Worms est un système de référencement des espèces dans lequel chaque espèce possède un identifiant unique (appelé *AphiaID*).

Pour faire correspondre les identifiants aux noms d'espèces (ou rangs plus élevés), vous pouvez utiliser le formulaire de recherche : http://www.marinespecies.org/aphia.php?p=search ou s'il s'agit d'une liste plus importante d'espèces, il existe cet outil : WoRMS Taxon match tool

#### 

Vous sélectionnez le fichier contenant les noms d'espèces pour lesquelles vous recherchez l'AphiaID. Précisez le séparateur utilisé dans votre fichier. Précisez le champ contenant le nom scientifique des espèces. Choisissez les variables que le fichier de sortie devra contenir (AphiaID, ScientificName et AcceptedName par exemple).

Sélectionnez Match upto « Genus » pour faire remonter la recherche au genre.

| ScientificName V                                                                                                    |                                                                                                    |  |
|----------------------------------------------------------------------------------------------------|----------------------------------------------------------------------------------------------------|--|
| om scientifique                                                                                                    |                                                                                                    |  |
| blennes hians                                                                                                    |                                                                                                    |  |
| bra                                                                                                    |                                                                                                    |  |
| bra alba                                                                                                    |                                                                                                    |  |
| bra nitida                                                                                                    |                                                                                                    |  |
| bra prismatica                                                                                                    |                                                                                                    |  |
| bra tenuis                                                                                                    |                                                                                                    |  |
| bramis brama                                                                                                    |                                                                                                    |  |
| canthocardia aculeata                                                                                                    |                                                                                                    |  |
| canthocardia echinata                                                                                                    |                                                                                                    |  |
| canthocypium solandri                                                                                                    |                                                                                                    |  |
| canthurus monroviae                                                                                                    |                                                                                                    |  |
| cipenser baerii                                                                                                    |                                                                                                    |  |
| cipenser sturio                                                                                                    |                                                                                                    |  |
| crocnida brachiata                                                                                                    |                                                                                                    |  |
| cteon tornatilis                                                                                                    |                                                                                                    |  |
| Actiniaria                                                                                                    |                                                                                                    |  |
| Back Match                                                                                                    |                                                                                                    |  |
| <back match<="" th=""><th>atch</th><th></th></back>                                                                                                    | atch                                                                                                    |  |
| Back Match<br>AND Taxon ma<br>tch preview for the file 'con<br>wailable, please select the Work                                                                                                    | atch<br>Die_de_reftax_amp.csv' - matching: 96.36% [new match]<br>RMS taxon that corresponds to <u>your</u> taxon. Then click 'Download'.                                                                                                    |  |
| Back Match<br>Match<br>MoRMS Taxon match<br>tch preview for the file 'cop<br>vailable, please select the <u>Work</u><br>canthocybium solandri                                                                                                    | atch<br>bie_de_reftax_amp.csv' - matching: 96.36% [new match]<br>MS taxon that corresponds to <u>your</u> taxon. Then click 'Download'.<br>Acanthocybium solandri (Cuvier, 1832)<br>Acanthocybium solandri (Cuvier, 1832)                                                                                                    |  |
| Back Match<br>MoRMS Taxon ma<br>tch preview for the file 'cop<br>wailable, please select the <u>Wor</u><br>canthocybium solandri<br>canthodoris pilosa<br>canthouts moreviae                                                                                                    | Atch<br>Die_de_reftax_amp.csv' - matching: 96.36% [new match]<br>MS taxon that corresponds to <u>your</u> taxon. Then click 'Download'.<br>Acanthocybium solandri (Cuvier, 1832)<br>Acanthodoris pilosa (Abildgaard in Müller, 1789)<br>Acanthoodes Staindachare 1876                                                                                                    |  |
| Back Match<br>Match<br>MoRMS Taxon ma<br>tch preview for the file 'cop<br>wailable, please select the <u>Wor</u><br>canthocybium solandri<br>canthodoris pilosa<br>canthurus monroviae<br>cipenser baerii                                                                                                    | Atch<br>Die_de_reftax_amp.csv' - matching: 96.36% [new match]<br>IMS taxon that corresponds to <u>your</u> taxon. Then click 'Download'.<br>Acanthocybium solandri (Cuvier, 1832)<br>Acanthodoris pilosa (Abildgaard in Müller, 1789)<br>Acanthurus monroviae Steindachner, 1876<br>Acioenser baerii Brandt. 1869                                                                                                    |  |
| Back Match<br>Match<br>MoRMS Taxon ma<br>tch preview for the file 'con<br>wailable, please select the <u>Wor</u><br>canthocybium solandri<br>canthodoris pilosa<br>canthurus monroviae<br>cipenser baerii<br>cipenser sturio                                                                                                    | Atch<br>Die_de_reftax_amp.csv' - matching: 96.36% [new match]<br>IMS taxon that corresponds to <u>vour</u> taxon. Then click 'Download'.<br>Acanthocybium solandri (Cuvier, 1832)<br>Acanthodoris pilosa (Abildgaard in Müller, 1789)<br>Acanthurus monroviae Steindachner, 1876<br>Acipenser baerii Brandt, 1869<br>Acipenser sturio Linnaeus, 1758                                                                                                    |  |
| Back Match<br>Match<br>MoRMS Taxon ma<br>tch preview for the file 'cop<br>wailable, please select the <u>Wor</u><br>canthocybium solandri<br>canthodoris pilosa<br>canthodoris pilosa<br>canthourus monroviae<br>cipenser baerii<br>cipenser sturio<br>crocnida brachiata                                                                                                    | Atch<br>Die_de_reftax_amp.csv' - matching: 96.36% [new match]<br>IMS taxon that corresponds to <u>your</u> taxon. Then click 'Download'.<br>Acanthocybium solandri (Cuvier, 1832)<br>Acanthodoris pilosa (Abildgaard in Müller, 1789)<br>Acanthourus monroviae Steindachner, 1876<br>Acipenser barii Brandt, 1869<br>Acipenser sturio Linnaeus, 1758<br>Acronida brachiata (Montagu, 1804)                                                                                                    |  |
| Back Match<br>Match<br>MoRMS Taxon ma<br>tch preview for the file 'cop<br>wailable, please select the <u>Wor</u><br>canthocybium solandri<br>canthodoris pilosa<br>canthodoris pilosa<br>canthourus monroviae<br>cipenser baerii<br>cipenser sturio<br>crocnida brachiata<br>cteon tornatilis                                                                                                    | Atcen tornetilis (Linneeus, 1758)                                                                                                    |  |
| Back Match<br>Match<br>MoRMS Taxon ma<br>tch preview for the file 'con<br>wailable, please select the <u>Work</u><br>canthocybium solandri<br>canthodoris pilosa<br>canthodoris pilosa<br>canthorus monroviae<br>cipenser baerii<br>cipenser sturio<br>crocnida brachiata<br>cteon tornatilis<br>ctiniaria                                                                                                    | Atcon tornetilis (Linnaeus, 1758)<br>Actiniaria                                                                                                    |  |
| Back Match<br>Match<br>Match<br>More and a select the work<br>mailable, please select the work<br>canthocybium solandri<br>canthodoris pilosa<br>canthodoris pilosa<br>canthorus monroviae<br>cipenser baerii<br>cipenser sturio<br>crocnida brachiata<br>cteon tornatilis<br>ctiniaria<br>equipecten opercularis                                                                                                    | Atcent tornetilis (Linnaeus, 1758)<br>Acquipecten opercularis (Linnaeus, 1758)                                                                                                    |  |
| Back Match<br>Match<br>More and the file 'con<br>wailable, please select the <u>Work</u><br>canthocybium solandri<br>canthodoris pilosa<br>canthodoris pilosa<br>canthodoris pilosa<br>canthorus monroviae<br>cipenser baerii<br>cipenser sturio<br>crocnida brachiata<br>cteon tornatilis<br>ctiniaria<br>equipecten opercularis<br>gonus cataphractus                                                                                                    | Acanthocybium solandri (Cuvier, 1832)<br>Acanthocybium solandri (Cuvier, 1832)<br>Acanthodoris pilosa (Abildgaard in Müller, 1789)<br>Acanthourus monroviae Steindachner, 1876<br>Acipenser baerii Brandt, 1869<br>Acipenser sturio Linnaeus, 1758<br>Acrocnida brachiata (Montagu, 1804)<br>Acteon tornatilis (Linnaeus, 1758)<br>Actiniaria<br>Aequipecten opercularis (Linnaeus, 1758)<br>Agonus cataphractus (Linnaeus, 1758)                                                                                                    |  |
| Back Match<br>Match<br>More and a second second se                                                                                                    | Atcentoroviae Steindachner, 1878<br>Acanthocybium solandri (Cuvier, 1832)<br>Acanthocybium solandri (Cuvier, 1832)<br>Acanthodoris pilosa (Abildgaard in Müller, 1789)<br>Acanthurus monroviae Steindachner, 1876<br>Acipenser baerii Brandt, 1869<br>Acipenser sturio Linnaeus, 1758<br>Acrocnida brachiata (Montagu, 1804)<br>Acteon tornatilis (Linnaeus, 1758)<br>Actiniaria<br>Aequipecten opercularis (Linnaeus, 1758)<br>Agonus cataphractus (Linnaeus, 1758)<br>Albula vulpes (Linnaeus, 1758)                                                                                                    |  |
| Back Match<br>Match<br>Match<br>More and a select the More<br>Mailable, please select the Work<br>canthocybium solandri<br>canthodoris pilosa<br>canthodoris pilosa<br>canthodoris pilosa<br>canthodoris pilosa<br>canthodoris pilosa<br>canthodoris pilosa<br>canthocybium solandri<br>cipenser baerii<br>cipenser sturio<br>crocnida brachiata<br>cteon tornatilis<br>ctiniaria<br>equipecten opercularis<br>gonus cataphractus<br>Ibula vulpes<br>Iburnus alburnus                                                                                                    | Atcanthocybium solandri (Cuvier, 1832)<br>Acanthocybium solandri (Cuvier, 1832)<br>Acanthodoris pilosa (Abildgaard in Müller, 1789)<br>Acanthourus monroviae Steindachner, 1876<br>Acipenser baerii Brandt, 1869<br>Acipenser sturio Linnaeus, 1758<br>Acrocnida brachiata (Montagu, 1804)<br>Acten tornatilis (Linnaeus, 1758)<br>Actiniaria<br>Aequipecten opercularis (Linnaeus, 1758)<br>Agonus cataphractus (Linnaeus, 1758)<br>Albula vulpes (Linnaeus, 1758)<br>Albula vulpes (Linnaeus, 1758)<br>Alburnus alburnus (Linnaeus, 1758)                                                                                                    |  |
| Back Match<br>Match<br>Match<br>More and a select the More<br>mailable, please select the Work<br>canthocybium solandri<br>canthodoris pilosa<br>canthodoris pilosa<br>canthodoris pilosa<br>canthodoris pilosa<br>canthodoris pilosa<br>canthocybium solandri<br>cipenser baerii<br>cipenser baerii<br>cipenser sturio<br>crocnida brachiata<br>cteon tornatilis<br>ctiniaria<br>equipecten opercularis<br>gonus cataphractus<br>Ibula vulpes<br>Iburnus alburnus<br>Icyonidium                                                                                                    | Atch<br>Acanthocybium solandri (Cuvier, 1832)<br>Acanthocybium solandri (Cuvier, 1832)<br>Acanthodoris pilosa (Abildgaard in Müller, 1789)<br>Acanthurus morroviae Steindachner, 1876<br>Acipenser baerii Brandt, 1869<br>Acipenser sturio Linnaeus, 1758<br>Acrocnida brachiata (Montagu, 1804)<br>Actent ornatilis (Linnaeus, 1758)<br>Actiniaria<br>Aequipecten opercularis (Linnaeus, 1758)<br>Agonus cataphractus (Linnaeus, 1758)<br>Albula vulpes (Linnaeus, 1758)<br>Albula vulpes (Linnaeus, 1758)<br>Albula vulpes (Linnaeus, 1758)<br>Albula vulpes (Linnaeus, 1758)<br>Albula vulpes (Linnaeus, 1758)<br>Alburus alburnus (Linnaeus, 1758)<br>(ambigous - select below)                                                                                                    |  |
| Back Match<br>Match<br>Match<br>Match<br>More and the file 'copy<br>wailable, please select the <u>Work</u><br>canthocybium solandri<br>canthodoris pilosa<br>canthodoris pilosa<br>canthodoris pilosa<br>canthorybium solandri<br>canthodoris pilosa<br>canthocybium solandri<br>canthodoris pilosa<br>canthocybium solandri<br>canthodoris pilosa<br>canthocybium solandri<br>cipenser baerii<br>cipenser sturio<br>crocnida brachiata<br>cteon tornatilis<br>ctiniaria<br>equipecten opercularis<br>gonus cataphractus<br>bula vulpes<br>bula vulpes<br>burnus alburnus<br>loyonidum<br>coninchi digitatum                                                                                                    | Atch<br>Acanthocybium solandri (Cuvier, 1832)<br>Acanthocybium solandri (Cuvier, 1832)<br>Acanthodoris pilose (Abildgaard in Müller, 1789)<br>Acanthourus monroviae Steindachner, 1876<br>Acipenser baerii Brandt, 1869<br>Acipenser sturio Linnaeus, 1758<br>Acrocnida brachiata (Montagu, 1804)<br>Actent fornatilis (Linnaeus, 1758)<br>Actiniaria<br>Aequipecten opercularis (Linnaeus, 1758)<br>Agonus cataphractus (Linnaeus, 1758)<br>Albula vulpes (Linnaeus, 1758)<br>Albula vulpes (Linnaeus, 1758)<br>Albula vulpes (Linnaeus, 1758)<br>Albula vulpes (Linnaeus, 1758)<br>(ambigous - select below)                                                                                                    |  |
| Back Match<br>Match<br>Match<br>Match<br>More and a select the work<br>wailable, please select the work<br>wailable, please select the work<br>wailable, please select the work<br>wailable, please select the work<br>wailable, please select the work<br>wailable, please select the work<br>wailable, please select the work<br>wailable, please select the work<br>wailable, please select the work<br>wailable, please select the work<br>wailable, please select the work<br>wailable, please select the work<br>wailable, please select the work<br>wailable, please select the work<br>canthocybium solandri<br>blease select the work<br>wailable, please select the work<br>wailable, please select the work<br>wailable, please select the work<br>wailable, please select the work<br>wailable, please select the work<br>wailable, please select the work<br>wailable, please select the work<br>wailable, please select the work<br>wailable, please select the work<br>wailable, please select the work<br>canthocybium solandri<br>select the work<br>black wailable, please select the work<br>wailable, please select the work<br>wailable, please select the work<br>canthocybium solandri<br>select the work<br>black wailable, please select the work<br>canthocybium solandri<br>select the work<br>black wailable, please select the work<br>generation of the work<br>generation of the work<br>gener | Atconic depreftax_amp.csv' - matching: 96.36% [new match]<br>Mie_de_reftax_amp.csv' - matching: 96.36% [new match]<br>MS taxon that corresponds to your taxon. Then click 'Download'.<br>Acanthocybium solandri (Cuvier, 1832)<br>Acanthodoris pilosa (Abildgaard in Müller, 1789)<br>Acanthourus monroviae Steindachner, 1876<br>Acipenser baerii Brandt, 1869<br>Acipenser baerii Brandt, 1869<br>Acipenser sturio Linnaeus, 1758<br>Acronida brachiata (Montagu, 1804)<br>Acteon tornatilis (Linnaeus, 1758)<br>Actiniaria<br>Aequipecten opercularis (Linnaeus, 1758)<br>Agonus cataphractus (Linnaeus, 1758)<br>Albula vulpes (Linnaeus, 1758)<br>Alburus alburnus (Linnaeus, 1758)<br>(ambigous - select below)<br>Alcyonidium Lamouroux, 1813 [exact]<br>Alcyonidium Lamouroux, 1813 [exact]                                                                                                    |  |
| Back Match<br>Match<br>Match<br>More and a select the work<br>wallable, please select the work<br>vallable, please select the work<br>vallable, please                                              | Acanthocybium solandri (Cuvier, 1832)<br>Acanthocybium solandri (Cuvier, 1832)<br>Acanthocybium solandri (Cuvier, 1832)<br>Acanthodoris pilosa (Abildgaard in Müller, 1789)<br>Acanthurus monroviae Steindachner, 1876<br>Acipenser baerii Brandt, 1869<br>Acipenser sturio Linnaeus, 1758<br>Acrocnida brachiata (Montagu, 1804)<br>Acteon tornatilis (Linnaeus, 1758)<br>Actiniaria<br>Aequipecten opercularis (Linnaeus, 1758)<br>Agonus cataphractus (Linnaeus, 1758)<br>Albula vulpes (Linnaeus, 1758)<br>Alburus alburnus (Linnaeus, 1758)<br>(ambigous - select below)<br>(ambigous - select below)<br>Alcyonidium Lamouroux, 1813 [exact]<br>Acyonidium Lamouroux, 1813 [exact]<br>Alcyonidium accepted as Alcyonium Linnaeus, 1758 [exact]                                                                                                    |  |
| Back Match<br>ORMS Taxon ma<br>to preview for the file 'cop<br>vailable, please select the Wor<br>vailable, please select the Wor<br>vailable, please select the wor<br>vailable, please select the wor<br>vailable, please select the Wor<br>vailable, please select the wor<br>vailable, please select the wor<br>vailable, please select the wor<br>vailable, please select the wor<br>vailable, please select the wor<br>vailable, please select the wor<br>vailable, please select the wor<br>vailable, please select the wor<br>vailable, please select the wor<br>vailable, please select the wor<br>vailable, please select the wor<br>vailable, please select the wor<br>vailable,                                                                                                    | Acanthocybium solandri (Cuvier, 1832)<br>Acanthocybium solandri (Cuvier, 1832)<br>Acanthocybium solandri (Cuvier, 1832)<br>Acanthodoris pilosa (Abildgaard in Müller, 1789)<br>Acanthourus monroviae Steindachner, 1876<br>Acipenser baerii Brandt, 1869<br>Acipenser sturio Linnaeus, 1758<br>Acrocnida brachiata (Montagu, 1804)<br>Acteon tornatilis (Linnaeus, 1758)<br>Actonia brachiata (Montagu, 1804)<br>Acteon tornatilis (Linnaeus, 1758)<br>Aduinaria<br>Aequipecten opercularis (Linnaeus, 1758)<br>Agonus cataphractus (Linnaeus, 1758)<br>Albula vulpes (Linnaeus, 1758)<br>Albumus alburnus (Linnaeus, 1758)<br>Albumus alburnus (Linnaeus, 1758)        |  |
| Back Match<br>Match<br>Match<br>More and a select the More<br>valiable, please select the Work<br>canthocybium solandri<br>canthodoris pilosa<br>canthourus monroviae<br>cipenser baerii<br>cipenser sturio<br>crocnida brachiata<br>cteon tornatilis<br>ctiniaria<br>equipecten opercularis<br>gonus cataphractus<br>liburnus alburnus<br>leyonidium<br>leyonium digitatum<br>lectis alexandrinus<br>estes baremoze<br>lloteuthis africana<br>loteuthis media                                                                                                    | Acanthocybium solandri (Cuvier, 1832)<br>Acanthocybium solandri (Cuvier, 1832)<br>Acanthocybium solandri (Cuvier, 1832)<br>Acanthodoris pilosa (Abildgaard in Müller, 1789)<br>Acanthourus monroviae Steindachner, 1876<br>Acipenser baerii Brandt, 1869<br>Acipenser sturio Linnaeus, 1758<br>Acrocnida brachiata (Montagu, 1804)<br>Acteon tornatilis (Linnaeus, 1758)<br>Actonia brachiata (Montagu, 1804)<br>Acteon tornatilis (Linnaeus, 1758)<br>Aduinaria<br>Aequipecten opercularis (Linnaeus, 1758)<br>Agonus cataphractus (Linnaeus, 1758)<br>Albula vulpes (Linnaeus, 1758)<br>Albumus alburnus (Linnaeus, 1758)<br>Albumus alburnus (Linnaeus, 1758)        |  |
| Back Match<br>Match<br>Match<br>Match<br>More and a local<br>match preview for the file 'cog<br>valiable, please select the work<br>canthocybium solandri<br>canthodoris pilosa<br>canthourus monroviae<br>cipenser baerii<br>cipenser sturio<br>crocnida brachiata<br>cito for activity<br>crocnida brachiata<br>cito for activity<br>crocnida brachiata<br>cito for activity<br>crocnida brachiata<br>cito for activity<br>crocnida brachiata<br>cito for activity<br>crocnida brachiata<br>cito for activity<br>crocnida brachiata<br>cito for activity<br>crocnida brachiata<br>cito for activity<br>con conton<br>cito for activity<br>con un digitatum<br>ectis alexandrinus<br>estes baremoze<br>loteuthis media<br>loteuthis media<br>loteuthis subulata                                                                                                    | Acanthocybium solandri (Cuvier, 1832)<br>Acanthocybium solandri (Cuvier, 1832)<br>Acanthodoris pilosa (Abildgaard in Müller, 1789)<br>Acanthurus monroviae Steindachner, 1876<br>Acipenser baerii Brandt, 1869<br>Acipenser sturio Linnaeus, 1758<br>Acrocnida brachiata (Montagu, 1804)<br>Acteon tornatilis (Linnaeus, 1758)<br>Actiniaria<br>Aequipecten opercularis (Linnaeus, 1758)<br>Adtiniaria<br>Aequipecten opercularis (Linnaeus, 1758)<br>Adtiniaria<br>Aequipes (Linnaeus, 1758)<br>Abula vulpes (Linnaeus, 1758)<br>Abus alburnus (Linnaeus, 1758)<br>Abus alburnus (Linnaeus, 1758)<br>Albus vulpes (Linnaeus, 1758)<br>Alburnus alburnus (Linnaeus, 1758)<br>Alburnus alburnus (Linnaeus, 1758)<br>Alburnus alburnus (Linnaeus, 1758)<br>Alburnus alburnus (Linnaeus, 1758)<br>Alburnus alburnus (Linnaeus, 1758)<br>Alburnus alburnus (Linnaeus, 1758)<br>Alburnus alburnus (Linnaeus, 1758)<br>Albuteuthis Wülker, 1920<br>Alloteuthis media (Linnaeus, 1758)<br>Alloteuthis subulats (Lamarck, 1798)                                                                                                    |  |
| Back Match<br>Match<br>Match<br>More and a select the More<br>valiable, please select the Work<br>canthocybium solandri<br>canthodoris pilosa<br>canthourus monroviae<br>cipenser baerii<br>cipenser sturio<br>crocnida brachiata<br>cteon tornatilis<br>ctiniaria<br>equipecten opercularis<br>gonus cataphractus<br>ibula vulpes<br>iburnus alburnus<br>levonium digitatum<br>lectis alexandrinus<br>lestes baremoze<br>lloteuthis media<br>loteuthis media<br>loteuthis subulata<br>losa alosa                                                                                                    | Atch<br>Me_de_reftax_amp.csv' - matching: 96.36% [new match]<br>MS taxon that corresponds to <u>your</u> taxon. Then click 'Download'.<br>Acanthocybium solandri (Cuvier, 1832)<br>Acanthodoris pilosa (Abildgaard in Müller, 1789)<br>Acanthurus monroviae Steindachner, 1876<br>Acipenser baerii Brandt, 1869<br>Acipenser sturio Linnaeus, 1758<br>Acrocnida brachiata (Montagu, 1804)<br>Acteon tornatilis (Linnaeus, 1758)<br>Actiniaria<br>Aequipecten opercularis (Linnaeus, 1758)<br>Agonus cataphractus (Linnaeus, 1758)<br>Albula vulpes (Linnaeus, 1758)<br>Albula vulpes (Linnaeus, 1758)<br>(ambigous - select below)<br>(mbigous - select below)<br>Alcyonidium Lamouroux, 1813 [exact]<br>Alcyonidium Lamouroux, 1813 [exact]<br>Alloteuthis Wülker, 1920<br>Alloteuthis selucata Adam, 1950<br>Alloteuthis subulata (Lamarck, 1758)<br>Aloteuthis subulata (Lamarck, 1758)<br>Aloteuthis subulata (Lamarck, 1758)<br>Aloteuthis subulata (Lamarck, 1758)                                                                                                    |  |
| Back Match<br>Match<br>Match<br>Match<br>Match<br>More and a select the <u>work</u><br>canthocybium solandri<br>canthocybium solandri<br>canthodoris pilosa<br>canthorus monroviae<br>cipenser baerii<br>cipenser baerii<br>cipenser sturio<br>crocnida brachiata<br>cteon tornatilis<br>ctiniaria<br>equipecten opercularis<br>gonus cataphractus<br>Ibula vulpes<br>Iburnus alburnus<br>Icyonidium<br>Icyonium digitatum<br>Iectis alexandrinus<br>Iestes baremoze<br>Iloteuthis africana<br>Iloteuthis subulata<br>Iosa alosa<br>Iosa fallax                                                                                                    | Atch<br>Me_ce_reftax_amp.csv' - matching: 96.36% [new match]<br>Msg taxon that corresponds to <u>your</u> taxon. Then click 'Download'.<br>Acanthocybium solandri (Cuvier, 1832)<br>Acanthodoris pilosa (Abildgaard in Müller, 1789)<br>Acanthourus monroviae Steindachner, 1876<br>Acipenser baerii Brandt, 1869<br>Acipenser sturio Linnaeus, 1758<br>Acrocnida brachiata (Montagu, 1804)<br>Acteon tornatilis (Linnaeus, 1758)<br>Actiniaria<br>Aequipecten opercularis (Linnaeus, 1758)<br>Agonus cataphractus (Linnaeus, 1758)<br>Albula vulpes (Linnaeus, 1758)<br>Albula vulpes (Linnaeus, 1758)<br>(ambigous - select below)<br>(mbigous - select below)<br>Acyonidium Lamouroux, 1813 [exact]<br>Alcyonidium Lamouroux, 1813 [exact]<br>Alcotuthis Wülker, 1920<br>Alloteuthis africana Adam, 1950<br>Alloteuthis subulata (Lamarck, 1758)<br>Alloteuthis subulata (Lamarck, 1758)<br>Alloteuthis subulata (Lamarck, 1758)<br>Aloteuthis subulata (Lamarck, 1758)<br>Aloteuthis and (Lamarck, 1758)<br>Aloteuthis and (Lamarck, 1758)<br>Aloteuthis and (Lamarck, 1758)<br>Aloteuthis and (Lamarck, 1758)<br>Aloteuthis and (Lamarck, 1758)<br>Aloteuthis and (Lamarck, 1758)<br>Aloteuthis and (Lamarck, 1758)<br>Aloteuthis and (Lamarck, 1758)<br>Aloteuthis and (Lamarck, 1758)<br>Aloteuthis and (Lamarck, 1758)<br>Aloteuthis and (Lamarck, |  |

Une fois la recherche effectuée dans le référentiel Worms, certaines correspondances peuvent rester ambiguës comme le montre la figure ci-dessus. A l'utilisateur de choisir le taxon le plus approprié. L'utilisateur peut alors télécharger le fichier créé et récupérer en sortie l'*AphiaID* de chaque espèce.